New Company Setup and Upgrade (Local Admin Only)

# Types of Companies

- <u>All Business Purposes</u>
- <u>Upstream/Downstream</u>
- <u>Upgrade Existing Upstream/Downstream</u>

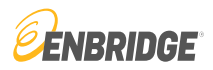

### LINK System Customer Interface

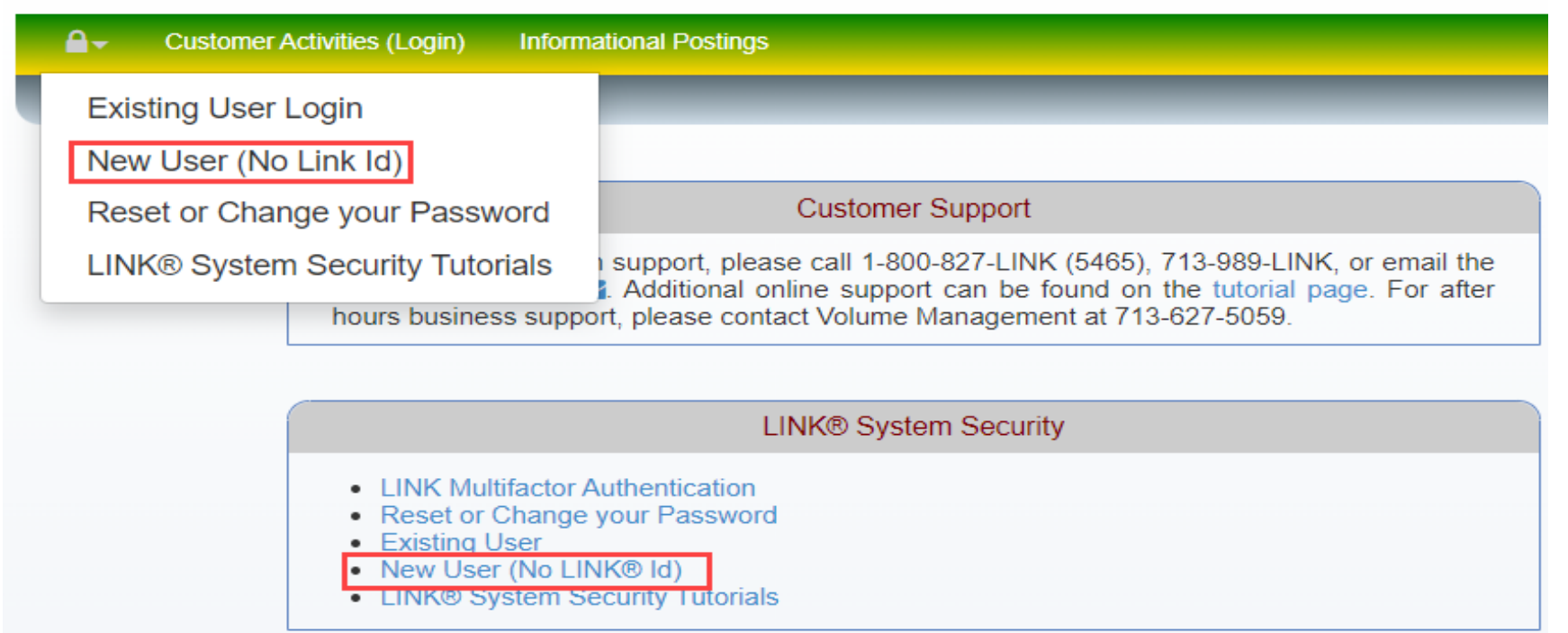

If you are a new user and your entity is not presently set up in the LINK® System, you must create a new Service Requester.

On the LINK® Home page, select 'New User (No Link Id)' from either the 'Lock Icon' or under LINK® System Access, as shown in red.

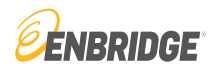

### LINK<sup>®</sup>System Customer Interface

| A LINK® System Access                           | × Login: None                                                                                                    |
|-------------------------------------------------|----------------------------------------------------------------------------------------------------|
| Q Find an activity                              | Customer Support                                                                                                    |
| New Up/Down Service Requester                   | support, please call 1-800-827-LINK (5465), 713-989-                                                                      |
| Service Requester Maintenance<br>(New/Upgrade)  | B Help Desk M. Additional online support can be found<br>or after hours business support, please contact Volume<br>-5059. |
| Create Local Admin for Existing Se<br>Requester | rvice                                                                                                    |
|                                                 | LINK® System Security                                                                                                    |
| Reset or     Existing     New Use     LINK® S   | Change your Password<br>User<br>er (No LINK Id)<br>ystem Security Tutorials                                               |

The LINK® System Access Menu is available in the tree on the left side of the screen. Click the 'Service Requester Maintenance (New/Upgrade)' option, shown here in red.

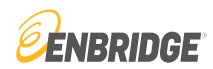

### LINK<sup>\*</sup>System Customer Interface

| ie -                                          |                     |                     |                |                      |                  |                     |                          |                         |         |
|-----------------------------------------------|---------------------|---------------------|----------------|----------------------|------------------|---------------------|--------------------------|-------------------------|---------|
| SystemTest B                                  | Build: 8.66.02      | 2 Login: None       |                |                      |                  |                     | Service Requester Ma     | aintenance (New/Upgr    | ade)    |
| Ð                                             |                     |                     |                |                      |                  |                     |                          |                         |         |
|                                               | *Svc                | Req Entity Na       | ne: MY COMF    | ANY NAME             |                  | Svc R               | eq No:                   | E                       | Eff Fro |
|                                               |                     | Svc Req Set         | up: ALL BUS    | NESS PURPOSES        | · •              | Svc Req F           | Pty Cd:                  |                         | Eff     |
|                                               |                     | Svc Req Na          | me: MY COMF    | PANY                 |                  | Svc Req             | Status: INCOMPLETE       |                         |         |
|                                               |                     |                     |                |                      |                  |                     |                          |                         |         |
| General Info                                  | Details             | Contacts            | Addresses      | Contact Uses         | System Agreer    | ment Error List     | Local Admin Setup        | System Access           |         |
| INTRODUCTIC<br>In the LINK sys<br>requesters, | DN:<br>stem, one of | the first activitie | s which must b | e performed is the s | setup of company | information. In the | natural gas business, co | mpanies are called serv | vice    |

so you'll see that term instead of the word "company." Once a service requester has been set up, other activities related to the use of the service requester can then be addressed, such as the setup of users, contracts, meters (locations), and contacts. The term "Contacts" refers to people who work for a company who can be contacted about

specific issues, such as nominations, confirmations, billing, etc. To setup a company in the LINK system, see the "Creating a New Service Requester" section below.

In order to conduct business effectively, it's necessary to keep service requester information up-to-date. Company information that should be checked (and updated, if needed) includes addresses, telephone numbers, contact names, etc. To check and/or change information for a service requester, see the "Maintain an Existing Service Requester" section below.

In addition, each service requester desiring access to the LINK system must provide (or have provided) the applicable LINK system agreement, unless one of the excep applies.

For more information, select the HELP button on the System Agreement tab.

The Service Requester Maintenance screen will appear. Scroll down in the data field and follow the instructions to create a new Service Requester (shown in the red box).

The instructions will require your company's full name in the Svc Req Entity Name data field (also shown in red box).

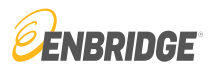

| LINK <sup>°</sup> Sy                                                                                               | <b>'stem</b> Customer Interfac                                                                                                    | ce                                                                                                    |                                                                                                    | LINK L                                                                                                    | earning Training Tutorials Contact Us |
|----------------------------------------------------------------------------------------------------|----------------------------------------------------------------------------------------------------|----------------------------------------------------------------------------------------------------|----------------------------------------------------------------------------------------------------|----------------------------------------------------------------------------------------------------|---------------------------------------|
| ii -                                                                                                    |                                                                                                    |                                                                                                    |                                                                                                    |                                                                                                    |                                       |
| SystemTest B                                                                                                    | uild: 8.66.02 Login: None                                                                                                    |                                                                                                    | Service Requester Maint                                                                                                    | enance (New/Upgrade)                                                                                      | 9/20/2023 1:29:38 PM CDT              |
| <del>0</del>                                                                                                    |                                                                                                    |                                                                                                    |                                                                                                    |                                                                                                    | Clear New Edit Submit                 |
|                                                                                                    | *Svc Req Entity Name:                                                                                                    | MY COMPANY NAME                                                                                                    | Svc Req No:                                                                                                    | Eff From Date:                                                                                            | <b>1</b>                              |
|                                                                                                    | Svc Req Setup:                                                                                                    | ALL BUSINESS PURPOSES                                                                                                    | ✓ Svc Req Pty Cd:                                                                                                    | Eff To Date:                                                                                              |                                       |
|                                                                                                    | Svc Req Name:                                                                                                    | MY COMPANY                                                                                                    | Svc Req Status: INCOMPLETE                                                                                                    |                                                                                                    |                                       |
| General Info                                                                                                    | Details Contacts A                                                                                                    | Addresses Contact Uses System                                                                                                    | n Agreement Error List Local Admin Setup                                                                                                    | System Access                                                                                             |                                       |
| INTRODUCTIO<br>In the LINK syst<br>requesters,<br>so you'll see tha<br>addressed, such<br>about<br>specific issues | N:<br>iem, one of the first activities w<br>it term instead of the word "cor<br>n as the setup of users, contrac<br>such as nominations, confirma | hich must be performed is the setup of co<br>npany." Once a service requester has be<br>cts, meters (locations), and contacts. The<br>tions, billing, etc. To setup a company in t | ompany information. In the natural gas business, comp<br>en set up, other activities related to the use of the servi<br>e term "Contacts" refers to people who work for a comp<br>the LINK system, see the "Creating a New Service Reg | anies are called service<br>ce requester can then be<br>any who can be contacted<br>uester" section below |                                       |

Enter the name of the Service Requester you want to create and tab out of the Svc Req Entity Name field. Next press the 'New' button.

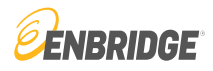

#### Local Admin Form Execution Dialog

#### For Assistance, please contact the LINK Systems Group at 1-800-827-5465 or at LINK-HELP@Enbridge.com.

#### DESIGNATION OF LOCAL ADMINISTRATION FORM

On behalf of MY COMPANY NAME (hereafter called LINK System Subscriber) which has been assigned the unique service requester propriety code of (NOT ASSIGNED YET) by the LINK system, you have requested that MY COMPANY NAME be set up as a system subscriber and that you will be designated as its Local Security Administrator. Please read the following explanation of the rights and responsibilities of a Local Security Administrator, type your name at the end of this form to indicate MY COMPANY NAME's agreement to these terms and to submit your request to become the Local Security Administrator.

 The Local Security Administrator for LINK System Subscriber shall be responsible for assigning, changing, disabling, and otherwise managing USERIDs and passwords for all LINK System Users of LINK System Subscriber, in accordance with the applicable LINK System Agreement(s) and the Enbridge Pipeline tariff(s).

The Local Security Administrator will have full rights to all LINK system data belonging to LINK System Subscriber, and can perform all LINK system functions on behalf of LINK System Subscriber, such as executing contracts, performing capacity releases, entering nominations, confirming locations, and viewing invoices.

Additional Associated Companies to which the Local Security Administrator designated herein will be granted Local Admin access via the execution of this designation of Local Security Administrator form at the time of form execution:

| Currently, MY | COMPANY N | IAME has | no Associated | Companies | with l | Local Admin | access | rights |
|---------------|-----------|----------|---------------|-----------|--------|-------------|--------|--------|
|---------------|-----------|----------|---------------|-----------|--------|-------------|--------|--------|

| On behalf<br>serve as the | of the LINK® System Subscriber,<br>le Local Security Administrator as | I have read and ag<br>described above. | gree to tl | he above terms and cor   | iditions, and agree to     |
|---------------------------|-----------------------------------------------------------------------|----------------------------------------|------------|--------------------------|----------------------------|
| I agree to e              | execute this form electronically.                                     |                                        |            |                          |                            |
| I attest this             | agreement is On Behalf of: MY C                                       | COMPANY NAME                           |            |                          |                            |
| Signature                 | CJ P. SMITH                                                           |                                        | Title      | MANAGER                  |                            |
| Phone                     | 555-555-5555                                                          |                                        | Email      | CJP.SMITH@MYCOM          | IPANY.COM                  |
|                           |                                                                       |                                        |            |                          |                            |
| Note: To Execute Agre     | ement please scroll to the end of                                     | Designation of Lo                      | cal Admi   | inistration Form, and ch | eck all attestation boxes. |
| I agree to these term     | s and I execute this Agreement                                        | View PDF Pri                           | int Ca     | ancel Close Screen       |                            |

As the information is entered for the Service Requester, a Local Security Administrator must be identified.

When the screen shown here appears, scroll completely through the Designation of Local Administration form to review the requirements, enter requested information, and check the attestation boxes.

Once the tasks have been completed, execute the agreement by clicking on 'I agree to these terms and I execute this Agreement'.

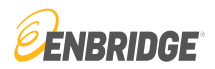

#### Local Admin Form Execution Dialog

|                                                                                  | DESIGNATION OF LOC                                                                                                    | AL ADMINISTRATION FORM                                                                                                    |                                                                                                    |                                                                                                    |          |
|----------------------------------------------------------------------------------|----------------------------------------------------------------------------------------------------|----------------------------------------------------------------------------------------------------|----------------------------------------------------------------------------------------------------|----------------------------------------------------------------------------------------------------|----------|
| Signature:                                                                       | On behalf of MY COMP<br>propriety code of (NOT<br>subscriber and that you<br>responsibilities of a Loc<br>these terms and to subr | ANY NAME (hereafter called LINK System<br>ASSIGNED YET) by the LINK system, you<br>will be designated as its Local Security Ad<br>al Security Administrator, type your name a<br>mit your request to become the Local Secur | a Subscriber) which has<br>have requested that MY<br>ministrator. Please read<br>t the end of this form to<br>rity Administrator. | been assigned the unique service requester<br>COMPANY NAME be set up as a system<br>If the following explanation of the rights and<br>Indicate MY COMPANY NAME's agreement to | <b>A</b> |
| Phone: 555-555-5555<br>E-Mail: CJP.SMITH@MYCOMPANY.CC                            | 1. The Local Security A<br>managing USERIDs an<br>Agreement(s) and the E                                                          | dministrator for LINK System Subscriber sh<br>d passwords for all LINK System Users of L<br>Enbridge Pipeline tariff(s).                                                                                                    | all be responsible for as<br>INK System Subscriber                                                                                | signing, changing, disabling, and otherwise<br>in accordance with the applicable LINK Syste                                                                                   | m        |
| Date/Time Execute Agreement button (                                             | 2. The Local Security A<br>LINK system functions of                                                                               | dministrator will have full rights to all LINK s<br>on behalf of LINK System Subscriber, such                                                                                                    | system data belonging to<br>as executing contracts,                                                                               | LINK System Subscriber, and can perform all performing capacity releases, entering                                                                                            | •        |
|                                                                                  | Additional Associated Co<br>execution of this designa                                                                             | ompanies to which the Local Security Admir<br>ation of Local Security Administrator form at<br>VY NAME has no Associated Companies wi                                                                                       | nistrator designated here<br>the time of form executi<br>th Local Admin access r                                                  | in will be granted Local Admin access via the on:                                                                                                    |          |
| dditional Associated Companies to whi                                            |                                                                                                    |                                                                                                    |                                                                                                    | g                                                                                                    | 1        |
| Currently, MY COMPANY NAME has n                                                 | On behalf o                                                                                                    | of the LINK® System Subscriber, I have reading Administrator as described above.                                                                                                    | d and agree to the above                                                                                                    | e terms and conditions, and agree to serve as                                                                                                    | íhe      |
| <ul><li>On behalf of the LIN</li><li>I agree to execute t</li></ul>              | <ul><li>I agree to e:</li><li>I attest this :</li></ul>                                                                           | xecute this form electronically.<br>agreement is On Behalf of: MY COMPANY                                                                                                    | NAME                                                                                                    |                                                                                                    |          |
| I attest this agreement                                                          | Signature                                                                                                    | CJ P. SMITH                                                                                                    | Title                                                                                                    | MANAGER                                                                                                    |          |
| Signature<br>Phone                                                               | Phone                                                                                                    | 555-555-5555                                                                                                    | Email                                                                                                    | CJP.SMITH@MYCOMPANY.COM                                                                                                    |          |
| lote: To Execute Agreement please scr<br>I agree to these terms and I execute th | Date/Time Execute Agr                                                                                                    | eement button pushed: 09/20/2023 13:43<br>and I execute this Agreement Void Exec                                                                                                    | ution View PDF                                                                                                    |                                                                                                    |          |

Click on 'I agree to these terms and I execute this Agreement' on the Designation of Local Administration Check Out' box to confirm the execution.

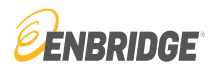

| in Form Execution Dialog                                                                                                    |                                                                                                    |                                                                       |                                                                               |           |
|----------------------------------------------------------------------------------------------------|----------------------------------------------------------------------------------------------------|-----------------------------------------------------------------------|-------------------------------------------------------------------------------|-----------|
| RECEIVED; APPROVAL PENDING                                                                                                    | SUBMISSION AND REVIEW. CLICK ON 'CLOSE SC                                                                                                    | REEN' TO CONTINUE.                                                    |                                                                               |           |
| For Assistance, please contact the I                                                                                               | _INK Systems Group at 1-800-827-5465 or at LINK-H                                                                                                    | ELP@Enbridge.com.                                                     |                                                                               |           |
| DESIGNATION OF LOCAL ADMINIST                                                                                                    | RATION FORM                                                                                                    |                                                                       |                                                                               |           |
| Signature: CJ P. SMITH                                                                                                    |                                                                                                    |                                                                       |                                                                               |           |
| Title: MANAGER                                                                                                    |                                                                                                    |                                                                       |                                                                               |           |
|                                                                                                    |                                                                                                    |                                                                       |                                                                               |           |
| Phone: 555-555-5555                                                                                                    |                                                                                                    |                                                                       |                                                                               |           |
| E-Mail: CJP.SMITH@MYCOMPANY.                                                                                                    | OM                                                                                                    |                                                                       |                                                                               |           |
| Date/Time Execute Agreement buttor                                                                                                 | pushed: 09/20/2023 13:48:57.299                                                                                                    |                                                                       |                                                                               |           |
|                                                                                                    |                                                                                                    |                                                                       |                                                                               |           |
|                                                                                                    |                                                                                                    |                                                                       |                                                                               |           |
|                                                                                                    |                                                                                                    |                                                                       |                                                                               |           |
| Additional Associated Companies to w                                                                                               | hich the Local Security Administrator designated herein                                                                                               | will be granted Local Admin access via the execution                  | on of this designation of Local Security Administrator form at the time of fo | orm execu |
| Currently, MY COMPANY NAME has                                                                                                    | no Associated Companies with Local Admin access rig                                                                                                   | hts.                                                                  |                                                                               |           |
|                                                                                                    |                                                                                                    |                                                                       |                                                                               |           |
|                                                                                                    |                                                                                                    |                                                                       | ha Lacal Security Administrator on described above                            |           |
|                                                                                                    | NIKE Overlage Overlage Library read and engage to the                                                                                                 | above terms and conditions, and cover to cover and                    | (1)                                                                           |           |
| On behalf of the L                                                                                                    | NK® System Subscriber, I have read and agree to the                                                                                                   | above terms and conditions, and agree to serve as t                   | ne Local Security Administrator as described above.                           |           |
| <ul> <li>On behalf of the L</li> <li>I agree to execute</li> <li>Lattest this agreer</li> </ul>                                    | NK® System Subscriber, I have read and agree to the this form electronically.                                                                         | above terms and conditions, and agree to serve as t                   |                                                                               |           |
| <ul> <li>On behalf of the L</li> <li>I agree to execute</li> <li>I attest this agreer</li> <li>Signature</li> </ul>                | INK® System Subscriber, I have read and agree to the this form electronically.<br>1ent is On Behalf of: MY COMPANY NAME CJ P. SMITH                   | above terms and conditions, and agree to serve as t                   | MANAGER                                                                       |           |
| <ul> <li>On behalf of the L</li> <li>I agree to execute</li> <li>I attest this agreer</li> <li>Signature</li> <li>Phone</li> </ul> | NK® System Subscriber, I have read and agree to the this form electronically.<br>nent is On Behalf of: MY COMPANY NAME<br>CJ P. SMITH<br>555-555-5555 | above terms and conditions, and agree to serve as t<br>Title<br>Email | MANAGER<br>CJP.SMITH@MYCOMPANY.COM                                            |           |

The message 'Received; Approval Pending Submission and Review. Click on 'Close Screen' to Continue.' will display at the top of the screen.

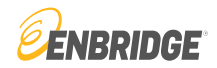

Local Security Administrator (LSA)

Enbridge business units FERC gas tariffs require each entity to have a Local Security Administrator for the LINK® system. The Administrator will have the ability and responsibility to maintain user rights to all functions needed to perform daily duties in accordance with the entities rights and obligations for all business units on the LINK® system. This individual will be the only user that has the ability to maintain the entity's Service Requester, Affiliation and Agency rights on the system. We recommend at least one backup Local Security Administrator be established in case the primary is unavailable.

#### Create Local Admin for New Service Requester

#### For Assistance, please contact the LINK Systems Group at 1-800-827-5465 or at LINK-HELP@Enbridge.com.

This form will create a new LINK® System User (as defined in Pipeline's General Terms and Conditions or Statement of General Terms and Standard Operating Conditions, as applicable, of the FERC Gas Tariff or of the Pipeline as may be amended from time to time) and assign to that individual a USERID for the LINK® System. The following rules apply:

- 1. LINK® USERID can be up to 17 characters after the prefix with no spaces or special characters.
- 2. Required Fields are bold.

Cancel

- 3. Password must be at least 12 characters and must contain 3 of these 4: uppercase, lowercase, numeric, special character.
- 4. Password cannot contain LINK® USERID.
- 5. Authorized By is this individual's employer. It cannot be changed once this screen is OK'ed.

| *Authorized By:      | MY COMPANY NAME | E        |              |  |
|----------------------|-----------------|----------|--------------|--|
|                      |                 |          |              |  |
| LINK® TST<br>USERID: | CJSMITH         |          |              |  |
| Password:            | •••••           |          |              |  |
| Retype Password:     | •••••           |          |              |  |
| First Name:          | CJ              |          |              |  |
| M. I.:               |                 | Phone #: | 555-555-5555 |  |
| Last Name:           | SMITH           | Fax #:   | 555-555-5555 |  |
| Email Addr:          | CJP.SMITH@MYCC  |          |              |  |
|                      |                 |          |              |  |

Fill out the online request form using the parameters at the top of the page. Click the 'OK' button when completed.

Confirm by clicking 'OK' on the 'Create Local Admin Check Out' box. You will receive an email when the Service Requester and Local Administrator are approved.

The e-mail will contain a copy of the Executed Local Administrator Agreement.

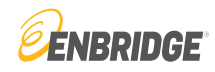

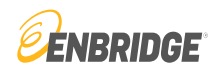

| LINK <sup>®</sup> System | Customer | Interface |
|--------------------------|----------|-----------|
|--------------------------|----------|-----------|

| ii -              |              |              |          |               |                 |            |                      |                   |          |
|-------------------|--------------|--------------|----------|---------------|-----------------|------------|----------------------|-------------------|----------|
| SystemTest Build: | 8.66.02 Lo   | gin: None    |          | -             |                 | -          | Service Requester Ma | intenance (New/Up | grade)   |
| Ð                 |              |              |          |               |                 |            |                      |                   |          |
|                   | *Svc Req     | Entity Name: | MY COMP  | ANY NAME      |                 | Svc R      | eq No:               |                   | Eff From |
|                   | Sv           | c Req Setup: | ALL BUSI | NESS PURPOSES | • •             | Svc Req F  | Pty Cd:              |                   | Eff To   |
|                   | Sv           | c Req Name:  | MY COMP  | ANY           |                 | Svc Req S  | Status: INCOMPLETE   |                   |          |
|                   |              |              |          |               |                 |            |                      |                   |          |
| General Info      | Details      | ontacts A    | ddresses | Contact Uses  | System Agreemen | Error List | Local Admin Setup    | System Access     |          |
| Help              |              |              |          |               |                 |            |                      |                   |          |
| Svc Re            | q Full Name: | MY COMPA     | NY NAME  |               |                 |            |                      |                   |          |
| D                 | -U-N-S® No:  | 123456789    |          | D&B W         | /ebsite         |            |                      |                   |          |
| SV                | /c Req Type: | MARKETER     | 2        |               |                 | ~          |                      |                   |          |
| FE                | RC CID No:   |              |          |               |                 |            |                      |                   |          |
| Private/          | Public Type: | PUBLIC       |          |               |                 | ~          |                      |                   |          |

Complete basic information about your company in the Details tab. This includes updating the full legal name of the Service Requester, entering the D-U-N-S number, identifying what type of Service Requester you are, and if company is public or private.

The D&B D-U-N-S Number is a unique nine-digit identification sequence, which provides unique identifiers of single business entities, while linking corporate family structures together.

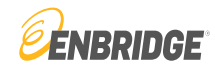

| LINK <sup>®</sup> Sys | <b>stem</b> Customer Ir | iterface       |               |                |                  |                     |                        |                      | LINK Learning Training | J Tutorials Contac |
|-----------------------|-------------------------|----------------|---------------|----------------|------------------|---------------------|------------------------|----------------------|------------------------|--------------------|
| ii -                  |                         |                |               |                |                  |                     |                        |                      |                        |                    |
| SystemTest Bu         | ild: 8.66.02 Login: N   | one            |               |                | S                | ervice Requester Ma | intenance (New/Upg     | rade)                |                        | _                  |
| ₽ 🖽                   |                         |                |               |                |                  |                     |                        |                      |                        |                    |
|                       | *Svc Req Entity         | Name: MY COM   | PANY NAME     |                | Svc Req          | No:                 |                        | Eff From Date:       |                        |                    |
|                       | Svc Req                 | Setup: ALL BUS | INESS PURPOSE | S 🗸            | Svc Req Pty      | Cd:                 |                        | Eff To Date:         |                        |                    |
|                       | Svc Req                 | Name: MY COM   | PANY          |                | Svc Req Stat     | us: INCOMPLETE      |                        |                      |                        |                    |
|                       |                         |                |               |                |                  |                     |                        |                      |                        |                    |
| General Info          | Details Contacts        | Addresses      | Contact Uses  | System Agree   | ement Error List | Local Admin Setup   | System Access          |                      |                        |                    |
| Help                  |                         |                |               |                |                  |                     |                        |                      | New Vie                | w Edit Delete      |
| Employed-By           | First Name              | Middle Initial | Last Name     | User Id ID Sta | atus Dept        | Work I<br>N         | Phone Work Fax N<br>br | br Work Email        | Home Email             | Other Email        |
| MY COMPANY            | CJ                      | SI             | ИТН           |                |                  | 555-55              | 5-5555 555-555-555     | 5 CJP.SMITH@MYCOMPAN |                        |                    |
|                       |                         |                |               |                |                  |                     |                        |                      |                        |                    |

The contact information previously entered by the user appears in the Contact tab data grid.

Additional contacts can be entered using the 'New' button.

Existing information is reviewed using the 'View' button.

Information is changed using the 'Edit' button.

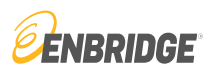

|                         | Fir             | st Name:    | CJ          |              | MI:                     | Last Nar         | me: SMITH             |                       | Associated | Contacts |
|-------------------------|-----------------|-------------|-------------|--------------|-------------------------|------------------|-----------------------|-----------------------|------------|----------|
|                         | v               | Vork Email: | CJP.SMITH@N | ADDRESS LOOK | UP                      |                  |                       |                       |            |          |
|                         | Н               | ome Email:  |             |              |                         |                  |                       |                       |            |          |
|                         | 0               | ther Email: |             |              |                         |                  |                       |                       |            |          |
| Mailing Address         |                 |             |             | Displays     | all addresses associate | ed to the servic | e requester including | agent and affiliate a |            |          |
| Maining Address         |                 |             |             | Svc          | Req Name:               | ~                | City:                 |                       | State:     | ~        |
| Svc Req Entity<br>Name: | MY COMPANY NAME |             |             | Default      | Svc Req Name            |                  | Line1                 | Line2                 | Line3      |          |
| Contact:                | CJ SMITH        |             |             |              |                         |                  |                       |                       |            |          |
| *Line 1:                | 111 HOUSTON ST  |             |             |              |                         |                  |                       |                       |            |          |
| *Line 2:                |                 |             |             |              |                         |                  |                       |                       |            |          |
| *Line 3:                |                 |             |             |              |                         |                  |                       |                       |            |          |
| *City:                  | HOUSTON         |             | *State:     |              |                         |                  |                       |                       |            |          |
| *Zip/Postal Cd:         | 77056           |             | Country: L  |              |                         |                  |                       |                       |            |          |
| Next OK Cance           | 1               |             | A De        |              |                         |                  |                       |                       |            |          |
|                         |                 |             |             | 4            |                         |                  |                       |                       |            | 0 Row    |
|                         |                 |             |             | Select       | Cancel Print            |                  |                       |                       |            |          |

An address can be added to/or associated with the contact information by clicking the contact in the data grid and the 'Edit' button. Any of the previously entered addresses can be loaded into the screen by double clicking any field with an asterisks on the screen.

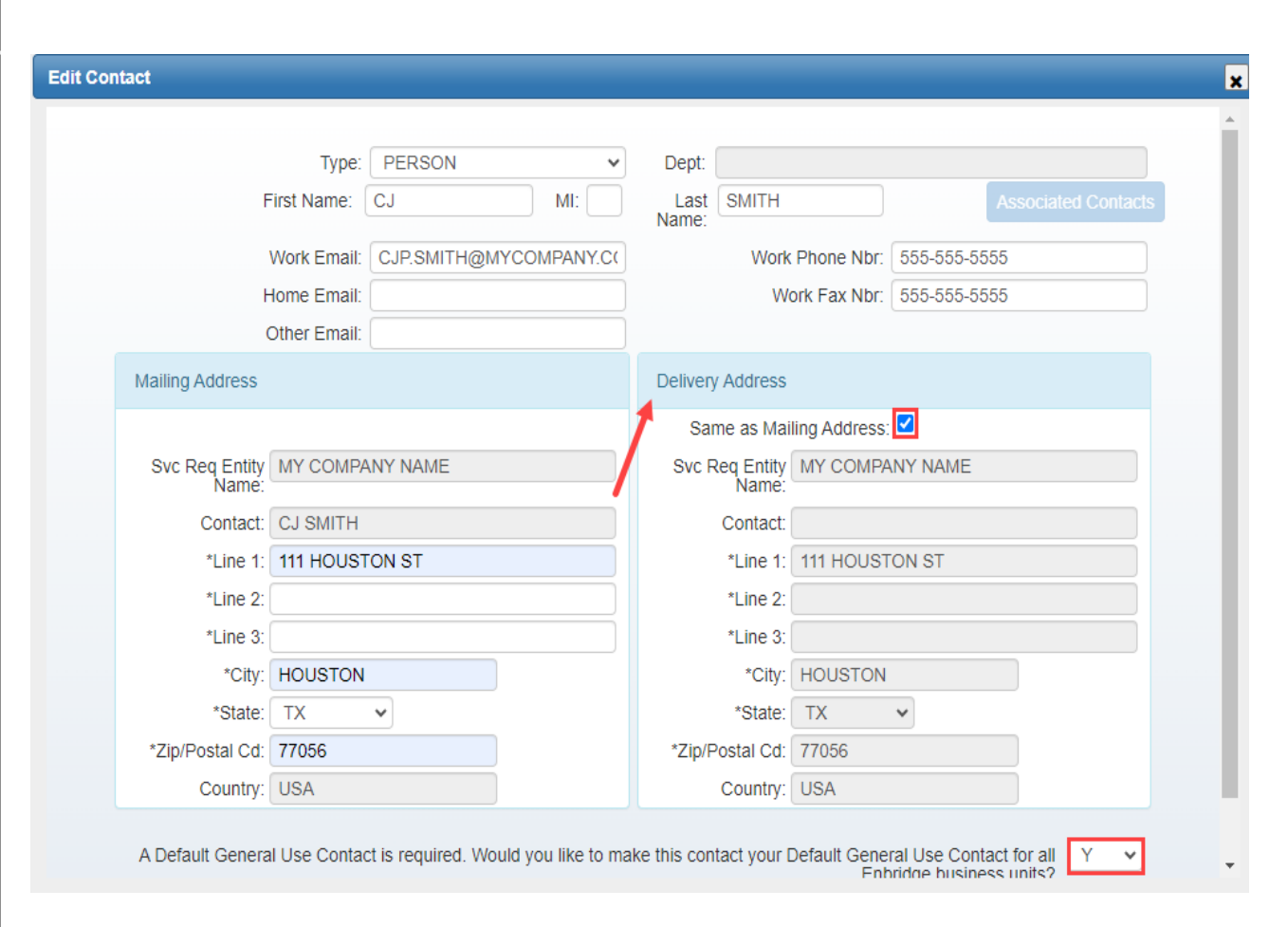

If an alternate address is needed (Delivery Address), you can enter the address, or simply mark it the same as the mailing address.

If the contact should be the General Use contact for all Business Units, select 'Y' on that option. Being a General Use Contact means the contact will receive all electronic correspondence unless that is overridden by a contact for a specific business area.

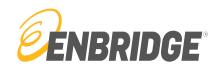

#### New / Edit Address: Form

Note: Addresses entered and maintained here are addresses for the company lised in the Svc Req field listed above. If an agent is used for the company in the Svc Req field listed above, then the AGENT ADDRESSES DO NOT GO HERE. If you have the necessary access for agent, please enter and maintain all agent addresses by first bringing up the Agent service requester, as the agent address 'belongs' to the agent, not the principal.

| Line 1:                        | 111 HOUSTON ST                                                 |           |  |
|--------------------------------|----------------------------------------------------------------|-----------|--|
| Line 2:                        |                                                                |           |  |
| Line 3:                        |                                                                |           |  |
| City:                          | HOUSTON                                                        |           |  |
| State:                         | TX •                                                           |           |  |
| Zip/Postal Cd:                 | 77056                                                          |           |  |
| Country:                       | USA                                                            |           |  |
| A Default Address is required. | Would you like to make this Addres<br>Default Address with Ent | is your Y |  |
| OK Cancel                      |                                                                |           |  |
|                                |                                                                |           |  |

Next, update the address tab with all addresses used for your company.

An address can be added on the address tab by clicking the 'New' button and entering the requested information.

A Default Address is required. Once entered, the information can be edited by using the 'Edit' button.

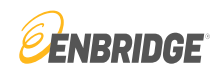

| Edit Contact                                                                                                    |                                               |                                          |                          |                                        |                     |           |          |
|----------------------------------------------------------------------------------------------------|-----------------------------------------------|------------------------------------------|--------------------------|----------------------------------------|---------------------|-----------|----------|
|                                                                                                    | Type                                          | E PERSON                                 |                          | <b>*</b>                               | Dept:               | х літті I |          |
| Mailing Address                                                                                                    | Display                                       | vs all addresses associa<br>vc Req Name: | ted to the service reque | ster including ag<br>City:<br>Country: | ent and affiliate a | State:    | ~        |
| Svc Req Entity<br>Name:<br>Contact: CJ S<br>*Line 1: 111 F<br>*Line 2:<br>*Line 3:<br>*City: HOU<br>*Zip/Postal Cd: 7705 | COMPANY Defau<br>MITH<br>HOUSTON<br>STON<br>6 | t Svc Req Name<br>MY COMPANY             | Line1<br>111 HOUSTON ST  |                                        | Line2               | Line3     | HOUS     |
| Next OK Cancel                                                                                                    | ∢<br>Select                                   | Cancel Print                             |                          |                                        |                     |           | ↓ 1 Rows |

An address can be added to/or associated with the contact information by clicking on the contact in the data grid then clicking the 'Edit' button. Any of the previously entered addresses can be loaded into the screen by double clicking on any field with an asterisks (\*) on the screen.

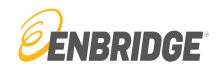

| LINK <sup>*</sup> . | System c         | ustomer Interfac  | e         |                |                     |          |          |                |                  |                |          | LINK Learning Training |
|---------------------|------------------|-------------------|-----------|----------------|---------------------|----------|----------|----------------|------------------|----------------|----------|------------------------|
| iE-                 |                  |                   |           |                |                     |          |          |                |                  |                |          |                        |
| SystemTes           | t Build: 8.66.02 | 2 Login: None     | -         |                |                     | -        | Servio   | e Requester Ma | intenance (New/U | pgrade)        |          |                        |
| ₽ =                 |                  |                   |           |                |                     |          |          |                |                  |                |          |                        |
|                     | *Svo             | Req Entity Name:  | MY COMPA  | ANY NAME       |                     | Svc F    | Req No:  |                |                  | Eff From Date: |          |                        |
|                     |                  | Svc Req Setup:    | ALL BUSIN | ESS PURPOSES   | ~                   | Svc Req  | Pty Cd:  |                |                  | Eff To Date:   |          |                        |
|                     |                  | Svc Reg Name:     | MY COMPA  | ANY            |                     | Svc Reg  | Status:  | INCOMPLETE     |                  |                |          |                        |
|                     |                  |                   |           |                |                     |          |          |                |                  |                |          |                        |
|                     |                  |                   |           |                |                     |          |          |                |                  |                |          |                        |
| General Info        | Details          | Contacts A        | ddresses  | Contact Uses   | Organizational Info | System A | greement | Error List     | Local Admin Se   | tup System Acc | tess     |                        |
| Help                |                  |                   |           |                |                     |          |          |                |                  |                |          | Edit                   |
|                     | Contact:         | CJ SMITH Id:CJ SI | MI 🗸      | Business Unit: |                     | ~        |          | Use Type: GI   | ENERAL USE       | ~              | Default: | ~                      |
| Business<br>Unit    | U                | se Туре           |           | Contact        | Employed-By         | Default  | Con      | lact ID        |                  |                |          |                        |
| AGT                 | GENERAL US       | ε                 | CJ SMITH  |                | MY COMPANY          |          | 0        |                |                  |                |          |                        |
| BGS                 | GENERAL US       | 3E                | CJ SMITH  |                | MY COMPANY          | <b>V</b> | 0        |                |                  |                |          |                        |
| BIG                 | GENERAL US       | 3E                | CJ SMITH  |                | MY COMPANY          | <b>V</b> | 0        |                |                  |                |          |                        |
| BSP                 | GENERAL US       | SE                | CJ SMITH  |                | MY COMPANY          | <b>V</b> | 0        |                |                  |                |          |                        |
| EHP                 | GENERAL US       | 8E                | CJ SMITH  |                | MY COMPANY          | <b>V</b> | 0        |                |                  |                |          |                        |
| ETNG                | GENERAL US       | SE                | CJ SMITH  |                | MY COMPANY          |          | 0        |                |                  |                |          |                        |
| GB                  | GENERAL US       | 8E                | CJ SMITH  |                | MY COMPANY          | <b>V</b> | 0        |                |                  |                |          |                        |

The Contact Uses tab here reflects the assignment of CJ Smith as the General Use Contact for all business units in LINK®.

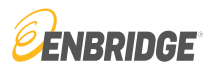

| General In | fo Details C | ontacts Addr     | esses Contact Uses          | Organizational In     | io Sys      | stem Agr  | reement      | Error List             | Lo        | cal Admi  | in Setup   |            | em Acces    |          |            |             |            |             |             |            |             |             |             |         |
|------------|--------------|------------------|-----------------------------|-----------------------|-------------|-----------|--------------|------------------------|-----------|-----------|------------|------------|-------------|----------|------------|-------------|------------|-------------|-------------|------------|-------------|-------------|-------------|---------|
| Help       |              |                  |                             |                       |             |           |              |                        |           |           |            |            |             |          |            |             |            | E           | dit         |            |             |             |             |         |
|            | Contact: C   | J SMITH Id:CJ SN | AITH 🗸 🛛 Bus                | siness Unit:          |             |           | *            |                        | Use Ty    | pe: GE    | ENERAL     | USE        | ~           |          |            | Default:    |            |             | · · ·       | ·          |             |             |             |         |
| Business   | Llee Tv      | New / Edit (     | Contact Uses: Form          |                       |             |           |              |                        |           |           |            |            |             |          |            |             |            |             |             |            |             |             |             |         |
| Unit       |              |                  |                             |                       |             |           |              |                        |           |           |            |            |             |          |            |             |            |             |             |            |             |             |             |         |
| .GT        | GENERAL USE  |                  |                             |                       |             |           |              |                        |           |           |            |            |             |          |            |             |            |             |             |            |             |             |             |         |
| 35         | GENERAL USE  |                  |                             | Contact: CJ SM        | <b>NITH</b> |           |              |                        |           |           |            |            |             |          |            |             |            |             |             |            |             |             |             |         |
| G          | GENERAL USE  |                  | Use Type                    | ALL                   | AGT         | BGS       | BIG          | BSP E                  | HP E      | TNG       | GB         | GPL        | MBHP        | MCGP     | MNCA       | MNUS        | MR         | NPC         | NXCA        | NXUS       | SESH        | SGSC        | SR          | STT     |
| P<br>ID    | GENERAL USE  |                  | GENERAL USE                 | DEFAUL <sup>®</sup> D | EFAUL DE    | EFAUL     | DEFAUL       | DEFAUL <sup>®</sup> DE |           | EFAUL D   | DEFAUL     | DEFAUL     | DEFAUL      | DEFAUL   | DEFAU      | DEFAUL      | DEFAU      | DEFAU       | DEFAU       | DEFAU      | DEFAU       | DEFAU       | DEFAU       | DEFA A  |
| IP<br>NC   | GENERAL USE  |                  | CONTRACT                    | YES V                 | ES YE       | ES 1      | YES          | YES YE                 | S YE      | ES Y      | YES        | YES        | YES         | YES      | YES        | YES         | YES        | YES         | YES         | YES        | YES         | YES         | YES         | YES     |
| NG         | GENERAL USE  |                  | NOMINATION                  |                       |             |           |              |                        |           |           |            |            |             |          |            |             |            |             |             |            |             |             |             |         |
|            | GENERAL USE  |                  | MEASUREMENT                 | YES                   |             |           |              |                        |           |           |            |            |             |          |            |             |            |             |             |            |             |             |             |         |
| L<br>HP    | GENERAL USE  |                  | GAS ACCOUNTING INVO         | ICING DEFAULT         |             |           |              |                        |           |           |            |            |             |          |            |             |            |             |             |            |             |             |             |         |
| GP         | GENERAL USE  |                  | CONFIRMATION                |                       |             |           |              |                        |           |           |            |            |             |          |            |             |            |             |             |            |             |             |             |         |
|            | GENERAL USE  |                  | STORAGE PLAN                |                       |             |           |              |                        |           |           |            |            |             |          |            |             |            |             |             |            |             |             |             |         |
| US         | GENERAL USE  |                  | MAIL / DELIVER INVOICE      | TO                    |             |           |              |                        |           |           |            |            |             |          |            |             |            |             |             |            |             |             |             |         |
|            | GENERAL USE  |                  | CRITICAL                    |                       |             |           |              |                        |           |           |            |            |             |          |            |             |            |             |             |            |             |             |             |         |
| C          | GENERAL USE  |                  | PLANT ACCOUNTING INV        | VOICING               |             |           |              |                        |           |           |            |            |             |          |            |             |            |             |             |            |             |             |             |         |
| CA         | GENERAL USE  |                  | BUSINESS UNIT REMITT/       | ANCE C                |             |           |              |                        |           |           |            |            |             |          |            |             |            |             |             |            |             |             |             |         |
| US         | GENERAL USE  |                  |                             |                       |             |           |              |                        |           |           |            |            |             |          |            |             |            |             |             |            |             |             |             | •       |
| SH         | GENERAL USE  |                  |                             |                       |             |           |              |                        |           |           |            |            |             |          |            |             |            |             |             |            |             |             | - Row       | 2 of 13 |
| SC         | GENERAL USE  |                  |                             |                       |             |           |              |                        |           |           |            |            |             |          |            |             |            |             |             |            |             |             |             |         |
|            | GENERAL USE  |                  | Note: Select the contact    | from the drop down    | that needs  | s to be m | naintaineo   | I. Now use th          | e grid to | select h  | now the co | ontact wil | l be used   | and to w | hich busin | ess unit th | is contac  | t will be a | pplied by   | selecting  | yes or def  | ault. A 'ye | s' indicate | s the   |
| т          | GENERAL USE  |                  | user will be used for that  | particular use type.  | Default' co | omes into | o play if tv | wo or more p           | eople ha  | ve the sa | ame use    | type for a | a service r | equester | - the pers | on marke    | d as the o | efault cor  | tact will b | e contacte | ed first. S | electing "  | es' or 'De  | fault'  |
|            | GENERAL USE  |                  | under the 'All' column will | apply the Yes or De   | fault conta | act uses  | setting to   | all Enbridge           | business  | s units.  |            |            |             |          |            |             |            |             |             |            |             |             |             |         |
| GS         | GENERAL USE  |                  |                             |                       |             |           |              |                        |           |           |            |            |             |          |            |             |            |             |             |            |             |             |             |         |
| P          | GENERAL USE  |                  |                             |                       |             |           |              |                        |           |           |            |            |             |          |            |             |            |             |             |            |             |             |             |         |
| 000        | GENERAL LISE |                  |                             |                       |             |           |              |                        |           |           |            |            |             |          |            |             |            |             |             |            |             |             |             | 11      |

The Contact Uses tab can be updated by choosing a contact from the dropdown, selecting a use type and clicking on the 'Edit' button. This screen will appear and allow the user to add or update contact uses.

A Default General Use contact must be entered to submit the Service Requester.

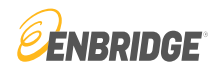

### Contact Uses include:

|                                  | Description                                                              |
|----------------------------------|--------------------------------------------------------------------------|
| Confirmation                     | Use Type                                                                 |
| General Use                      | Receive notices for all areas in the absence of a specific area contact. |
| Mail /Deliver Invoice To         | Receive invoice notices.                                                 |
| Business Unit Remittance Contact | Reserved for special uses.                                               |
| Plant Accounting Invoicing       | Reserved for special uses.                                               |
| General Accounting Invoicing     | Reserved for special uses.                                               |
| Gas Accounting Invoices          | Reserved for special uses.                                               |
| Nomination                       | Receive notices related to nominations.                                  |
| Storage Plan                     | Receive notices related to the annual storage plan.                      |
| Measurement                      | Receive measurement related notices.                                     |
| Contract                         | Receive contract related notices.                                        |

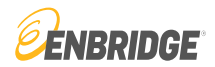

| LINK <sup>®</sup> Sy | <b>stem</b> Customer I  | Interface       |                          |                                  |                   |                         |                                |                     |               |                    | LINK Learnin         | g Training Tutorials Co | ntact Us 🔐 | IBRIDGE        |
|----------------------|-------------------------|-----------------|--------------------------|----------------------------------|-------------------|-------------------------|--------------------------------|---------------------|---------------|--------------------|----------------------|-------------------------|------------|----------------|
| iE*                  |                         |                 |                          |                                  |                   |                         |                                |                     |               |                    |                      |                         |            |                |
| SystemTest Bu        | ild: 8.66.02 Login: N   | None            |                          |                                  |                   | Servio                  | ce Requester Maintenand        | ce (New/Upgrade)    | )             |                    |                      |                         | 9/20/2023  | 3:14:48 PM CDT |
| ⊕ ⊞                  |                         |                 |                          |                                  |                   |                         |                                |                     |               |                    |                      |                         | Clear Nev  | v Edit Submit  |
|                      | *Svc Req                | Entity Name:    | MY COMPANY NAME          |                                  |                   | Svc Req No:             |                                |                     | Eff From D    | Date:              |                      |                         |            |                |
|                      | Sv                      | c Req Setup:    | ALL BUSINESS PUR         | POSES                            | ~                 | Svc Req Pty Cd:         |                                |                     | Eff To D      | Date:              |                      |                         |            |                |
|                      | Sv                      | c Req Name:     | MY COMPANY               |                                  |                   | Svc Req Status:         | NCOMPLETE                      |                     |               |                    |                      |                         |            |                |
|                      |                         |                 |                          |                                  |                   |                         |                                |                     |               |                    |                      |                         |            |                |
|                      |                         |                 |                          |                                  |                   |                         |                                |                     |               |                    |                      |                         |            |                |
| General Info         | Details Contac          | ts Addre        | sses Contact Uses        | Organizational Info              | System Agree      | ement Error List        | Local Admin Setup              | System Acces        | S             |                    |                      |                         |            |                |
| Help                 | timate Parent Compan    | ny's Informatio | on                       |                                  |                   |                         |                                | E                   | Company       | 's Information     |                      |                         |            |                |
| lf :                 | your company is a mul   | lti-tiered comp | any and have another E   | Entity as the Ultimate Parent    | , please add Pa   | rent Company's Info     | rmation. Ultimate Parent       |                     | Com           | pany's Legal Name: | MY COMPANY NAME      |                         |            |                |
| m                    | eans a company that o   | owns no less t  | than 51% equity either d | irectly or indirectly in the pai | ent and Affiliate | s                       |                                |                     |               | Public/Private:    | PUBLIC               |                         |            |                |
|                      |                         |                 |                          |                                  | N                 | lew Parent Edit P       | arent Remove Parent            |                     |               | Address:           | 111 HOUSTON ST, HOU  | USTON, TX 77056 USA     |            |                |
|                      |                         |                 | Ultimate Parent C        | company's Legal Entity Nam       | e: MY COMP        | ANY NAME                |                                |                     |               | Primary Contact:   | CJ SMITH             |                         | ~          |                |
|                      |                         |                 | Ultimate Pa              | arent Company Public/Privat      | e:                |                         | `                              | •                   |               | Phone Number:      | 555-555-5555         |                         |            |                |
|                      | Address Line 1:         | 111 HOUS        | TON ST                   |                                  | Country Cd:       | USA-United States       | ¥                              |                     |               | Email Addr:        | CJP.SMITH@MYCOMP     | ANY.COM                 |            |                |
|                      | Address Line 2:         |                 |                          |                                  | State Name:       | TX                      |                                |                     |               | Title:             | MANAGER              |                         |            |                |
|                      | City:                   | HOUSTON         | 4                        |                                  | Zip/Postal Cd:    | 77056                   |                                |                     |               | Nationality:       | USA-United States    |                         | ~          |                |
|                      |                         |                 |                          |                                  |                   |                         |                                |                     |               |                    |                      |                         |            |                |
| Company Shareh       | olders                  |                 |                          |                                  |                   |                         |                                |                     |               |                    |                      |                         |            |                |
| If public, please li | st beneficial holders w | ho directly or  | indirectly hold 5% or mo | ore of your equity securities.   | If private, pleas | e list the top three di | irect or indirect beneficial h | nolders of your equ | uity securiti | ies                |                      | New Delete              |            |                |
| Туре                 | Company Shareho         | older For       | Percent First I<br>Owned | Name Middle Init                 | Last Name         | Na                      | tionality                      | Corpor              | ation         | He                 | eadquarters Location |                         |            |                |
|                      |                         |                 |                          |                                  |                   |                         |                                |                     |               |                    |                      |                         |            |                |

The Organizational Info tab is where you will provide Ultimate Parent Company's Information, Company's Information - including a primary contact, and Company Shareholders information. If there is no Ultimate Parent Company, the company itself becomes the Ultimate Parent Company.

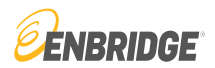

| LINK <sup>®</sup> System | Customer Interface    |                    |                       |                         |                 |                    |                | LINK Learning Training | Tutorials Contact Us         |
|--------------------------|-----------------------|--------------------|-----------------------|-------------------------|-----------------|--------------------|----------------|------------------------|------------------------------|
| E.                       |                       |                    |                       |                         |                 |                    |                |                        |                              |
| SystemTest Build: 8.66.  | 02 Login: None        |                    |                       |                         | Service Request | er Maintenance (Ne | w/Upgrade)     |                        | (9/20/2023) (3:19:06 PM CDT) |
|                          |                       |                    |                       |                         |                 |                    | 10 /           |                        | Cloar New Edit Submit        |
| •                        |                       |                    |                       |                         |                 |                    |                |                        |                              |
|                          | *Svc Req Entity Name: | MY COMPANY NAME    |                       | Svc Req                 | No:             |                    | Eff From Date: |                        |                              |
|                          | Svc Reg Setup:        | ALL BUSINESS PURP  | OSES 🗸                | Svc Reg Ptv             | Cd:             |                    | Eff To Date:   |                        |                              |
|                          | Svc Reg Name:         | MY COMPANY         |                       | Svc Reg Sta             | tus: INCOMPLET  | TE                 |                |                        |                              |
|                          | over teg traine.      |                    |                       | Over red ora            |                 |                    |                |                        |                              |
|                          |                       |                    |                       |                         |                 |                    |                |                        |                              |
| Conoral Info Dataila     | Contests              | Contact Lloop      | Organizational Infa   | Sustam Agreement        | ar Liat Lagal   | Admin Cotum        | intern Annon   |                        |                              |
| General Into Details     | Contacts Addres       | sses Contact Uses  | Organizational info   | System Agreement En     | or List Local   | Admin Setup Sy     | stem Access    |                        |                              |
| _                        | - Ann                 | round.             |                       |                         |                 |                    |                |                        |                              |
| Help                     | Status: O App         | dina.              | Show Historica        | al 🛄                    |                 |                    |                | View Executed De       | ail View to Execute          |
| Business Units Covere    | d Form Status         | Signature Requeste | r Requester Requester | Portuget TS             | Mkt Appr St     | Int Appr St Tem    | late           |                        |                              |
| Dusiness Offits Covere   | u rom status          | Name Title         | User ID User Name     | equest 10               | Mike Appl St    |                    | D              |                        |                              |
| AGT, BGS, BSP, EHP, ETN  | IG, MINOT EXECUTED    | CJ SMITH           | TSTCJSMIT CJ SMITH    | 01/01/0001 00:00:00.000 |                 | 166                |                |                        |                              |
| BIG                      | NOT EXECUTED          | CJ SMITH           | TSTCJSMIT CJ SMITH    | 01/01/0001 00:00:00.000 |                 | 151                |                |                        |                              |
| GB                       | NOT EXECUTED          | CJ SMITH           | TSTCJSMIT CJ SMITH    | 01/01/0001 00:00:00.000 |                 | 158                |                |                        |                              |
| GPL                      | NOT EXECUTED          | CJ SMITH           | TSTCJSMIT CJ SMITH    | 01/01/0001 00:00:00.000 |                 | 152                |                |                        |                              |
| MCGP                     | NOT EXECUTED          | CJ SMITH           | TSTCJSMIT CJ SMITH    | 01/01/0001 00:00:00.000 |                 | 160                |                |                        |                              |
| MNCA                     | NOT EXECUTED          | CJ SMITH           | TSTCJSMIT CJ SMITH    | 01/01/0001 00:00:00.000 |                 | 153                |                |                        |                              |
| MNUS                     | NOT EXECUTED          | CJ SMITH           | TSTCJSMIT CJ SMITH    | 01/01/0001 00:00:00.000 |                 | 159                |                |                        |                              |
| MR                       | NOT EXECUTED          | CJ SMITH           | TSTCJSMIT CJ SMITH    | 01/01/0001 00:00:00.000 |                 | 154                |                |                        |                              |
| NPC                      | NOT EXECUTED          | CJ SMITH           | TSTCJSMIT CJ SMITH    | 01/01/0001 00:00:00.000 |                 | 162                |                |                        |                              |
| NXCA                     | NOT EXECUTED          | CJ SMITH           | TSTCJSMIT CJ SMITH    | 01/01/0001 00:00:00.000 |                 | 155                |                |                        |                              |
| NXUS                     | NOT EXECUTED          | CJ SMITH           | TSTCJSMIT CJ SMITH    | 01/01/0001 00:00:00.000 |                 | 161                |                |                        |                              |
| SESH                     | NOT EXECUTED          | CJ SMITH           | TSTCJSMIT CJ SMITH    | 01/01/0001 00:00:00.000 |                 | 163                |                |                        |                              |
| SR                       | NOT EXECUTED          | CJ SMITH           | TSTCJSMIT CJ SMITH    | 01/01/0001 00:00:00.000 |                 | 164                |                |                        |                              |
| STT                      | NOT EXECUTED          | CJ SMITH           | TSTCJSMIT CJ SMITH    | 01/01/0001 00:00:00.000 |                 | 165                |                |                        |                              |
| TPGS                     | NOT EXECUTED          | CJ SMITH           | TSTCJSMIT CJ SMITH    | 01/01/0001 00:00:00.000 |                 | 141                |                |                        |                              |
| VCP                      | NOT EXECUTED          | CJ SMITH           | TSTCJSMIT CJ SMITH    | 01/01/0001 00:00:00.000 |                 | 156                |                |                        |                              |
| WRGS                     | NOT EXECUTED          | CJ SMITH           | TSTCJSMIT CJ SMITH    | 01/01/0001 00:00:00.000 |                 | 157                |                |                        |                              |

Enbridge business units require a LINK® System Agreement to be executed to satisfy the FERC approved system authorization process.

The System Agreement is available to execute online by clicking a line item in the data grid and clicking the 'View To Execute' button.

#### SYSTEM AGREEMENT DIALOG FOR SERVICE REQUESTER

#### For Assistance, please contact the LINK Systems Group at 1-800-827-5465 or at LINK-HELP@Enbridge.com.

#### FORM OF SERVICE AGREEMENT FOR THE LINK® SYSTEM

This LINK® System Agreement, executed this 20 day of September, 2023, by and between MY COMPANY NAME, (Service Requester Proprietary Number NOT ASSIGNED YET) (hereafter referred to as "LINK® System Subscriber"), and ALGONQUIN GAS TRANSMISSION, LLC; BIG SANDY PIPELINE, LLC; BOBCAT GAS STORAGE; EAST TENNESSEE NATURAL GAS, LLC; EGAN HUB STORAGE, LLC; MOSS BLUFF HUB, LLC; SALTVILLE GAS STORAGE COMPANY L.L.C.; and TEXAS EASTERN TRANSMISSION, LP (whether one or more, hereafter referred to as "Pipeline"), witnesseth that for and in consideration of the mutual covenants and provisions herein contained and subject to all of the terms, provisions and conditions herein set forth, LINK® System Subscriber and Pipeline do hereby agree as follows:

#### ARTICLE I

By typing my signature and clicking Execute Agreement below, I represent that I am authorized by the LINK® System Subscriber to sign this agreement on its behalf and I acknowledge that Pipeline is entitled to rely on my electronic signature the same as it would a manual written signature.

| Name:      | CJ SMITH     | Title:      | MANAGER                 |
|------------|--------------|-------------|-------------------------|
| Phone Nbr: | 555-555-5555 | Email Addr: | CJP.SMITH@MYCOMPANY.COM |

Press Refresh after typing in your name and title to transfer this information to the text of the LINK® System Agreement.

To assist us in addressing your needs, please provide a short explanation of why you need access (or need additional access) to the LINK $\otimes$  system. Thank you.

I have read and agree with the above document.
 I agree to execute this form electronically.
 I attest this agreement is On Behalf of: MY COMPANY NAME
 Note: To Execute Agreement please scroll to the end of System Agreement document, and check all attestation boxes.
 I agree to these terms and I execute this Agreement View PDF Refresh Cancel Close Screen

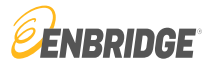

When the screen shown here appears, scroll completely through the System Agreement Form of Service, enter the requested information, and check the attestation boxes.

×

Once the tasks have been completed, execute the agreement by clicking the 'I agree to these terms and I execute this Agreement' button.

Confirm execution on the System Agreement Check Out box.

A message at the top of the popup screen will communicate that the information has been received with approval pending review. Then, click the close button to continue to the next step.

Once the System Agreement has been approved, a copy will be emailed to the Local Security Administrator.

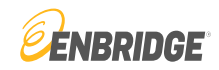

| SystemTest Build: 8.66.02       Login: None                                                                                                    | Service Re<br>IE Svc Req No:<br>RP V Svc Req Pty<br>Cd:<br>Svc Req<br>Status:<br>resses Contact Uses | equester Maintenance (Ne Eff From Eff To INCOMPLET! s Organizational Info | w/Upgrade) Date: | 9/20/2<br>Clear<br>I'm not<br>Captcha must b<br>Submit | 023 3:27:41 PM CDT<br>New Edit Submit<br>a robot<br>Privacy - Terr<br>te checked to<br>Local Admin Setup |
|----------------------------------------------------------------------------------------------------|----------------------------------------------------------------------------------------------------|---------------------------------------------------------------------------|------------------|--------------------------------------------------------|----------------------------------------------------------------------------------------------------|
| E E *Svc Req Entity Name: MY COMPANY NAW<br>Svc Req Setup: ALL BUSINESS PU<br>Svc Req Name: MY COMPANY General Info Details Contacts Address Help Svc Req Full MY COMPANY NAME<br>Name: D-U-N-S® No: 123456789 D&B V Svc Req Type: MARKETER                | IE Svc Req No:<br>RP V Svc Req Pty<br>Cd:<br>Svc Req<br>Status:<br>resses Contact Uses               | Eff From<br>Eff To<br>INCOMPLETI<br>s Organizational Info                 | Date:            | Clear<br>I'm not<br>Captcha must b<br>Submit           | a robot<br>e checked to<br>Local Admin Setup                                                             |
| *Svc Req Entity Name: MY COMPANY NAN<br>Svc Req Setup: ALL BUSINESS PU<br>Svc Req Name: MY COMPANY<br>General Info Details Contacts Add<br>System Access<br>Help<br>Svc Req Full MY COMPANY NAME<br>D-U-N-S® No: 123456789 D&B V<br>Svc Req Type: MARKETER | IE Svc Req No:<br>RP V Svc Req Pty<br>Cd:<br>Svc Req<br>Status:<br>resses Contact Uses               | s Organizational Info                                                     | Date:            | Captcha must b<br>Submit                               | a robot reCAP <sup>-</sup><br>Privacy - Terr<br>e checked to<br>Local Admin Setup                        |
| General Info Details Contacts Addr<br>System Access<br>Help<br>Svc Req Full MY COMPANY NAME<br>D-U-N-S® No: 123456789 D&B V<br>Svc Req Type: MARKETER<br>EERC CID No:                                                                                      | resses Contact Uses                                                                                  | INCOMPLETI<br>s Organizational Info                                       | System Agreement | Captcha must b<br>Submit                               | reCAP<br>Privacy - Terr<br>re checked to                                                                 |
| General Info Details Contacts Add<br>System Access<br>Help<br>Svc Reg Full MY COMPANY NAME<br>D-U-N-S® No: 123456789 D&B V<br>Svc Reg Type: MARKETER<br>EERC CID No:                                                                                       | Tesses Contact Uses                                                                                  | s Organizational Info                                                     | System Agreement | Captcha must b<br>Submit                               | e checked to                                                                                             |
| General Info Details Contacts Add<br>System Access<br>Help<br>Svc Reg Full MY COMPANY NAME<br>D-U-N-S® No: 123456789 D&B V<br>Svc Reg Type: MARKETER<br>FERC CID No:                                                                                       | resses Contact Uses                                                                                  | Organizational Info                                                       | System Agreement | Error List                                             | Local Admin Setup                                                                                        |
| System Access<br>Help<br>Svc Req Full MY COMPANY NAME<br>D-U-N-S® No: 123456789 D&B V<br>Svc Req Type: MARKETER<br>EERC CID No:                                                                                                    |                                                                                                    |                                                                           |                  |                                                        |                                                                                                    |
| Help<br>Svc Req Full MY COMPANY NAME<br>D-U-N-S® No: 123456789 D&B V<br>Svc Req Type: MARKETER<br>FERC CID No:                                                                                                    |                                                                                                    |                                                                           |                  |                                                        |                                                                                                    |
| Svc Req Full MY COMPANY NAME D-U-N-S® No: 123456789 D&B V Svc Req Type: MARKETER EERC CID No:                                                                                                    |                                                                                                    |                                                                           |                  |                                                        |                                                                                                    |
| D-U-N-S® No: 123456789 D&B V<br>Svc Req Type: MARKETER                                                                                                    |                                                                                                    |                                                                           |                  |                                                        |                                                                                                    |
| Svc Req Type: MARKETER                                                                                                    | Vebsite                                                                                              |                                                                           |                  |                                                        |                                                                                                    |
| FERC CID No:                                                                                                    | ~                                                                                                    |                                                                           |                  |                                                        |                                                                                                    |
|                                                                                                    |                                                                                                    |                                                                           |                  |                                                        |                                                                                                    |
| Vale/Public Type. POBLIC                                                                                                    |                                                                                                    |                                                                           |                  |                                                        |                                                                                                    |
|                                                                                                    |                                                                                                    |                                                                           |                  |                                                        |                                                                                                    |
|                                                                                                    |                                                                                                    |                                                                           |                  |                                                        |                                                                                                    |
|                                                                                                    |                                                                                                    |                                                                           |                  |                                                        |                                                                                                    |
|                                                                                                    |                                                                                                    |                                                                           |                  |                                                        |                                                                                                    |
|                                                                                                    |                                                                                                    |                                                                           |                  |                                                        |                                                                                                    |

When entering all the information required on each tab, the user can submit the information for approval by clicking the 'Submit' button in the top right-hand corner of the screen.

Any on-line documents submitted are approved by Enbridge personnel.

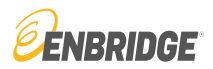

### LINK System Customer Interface

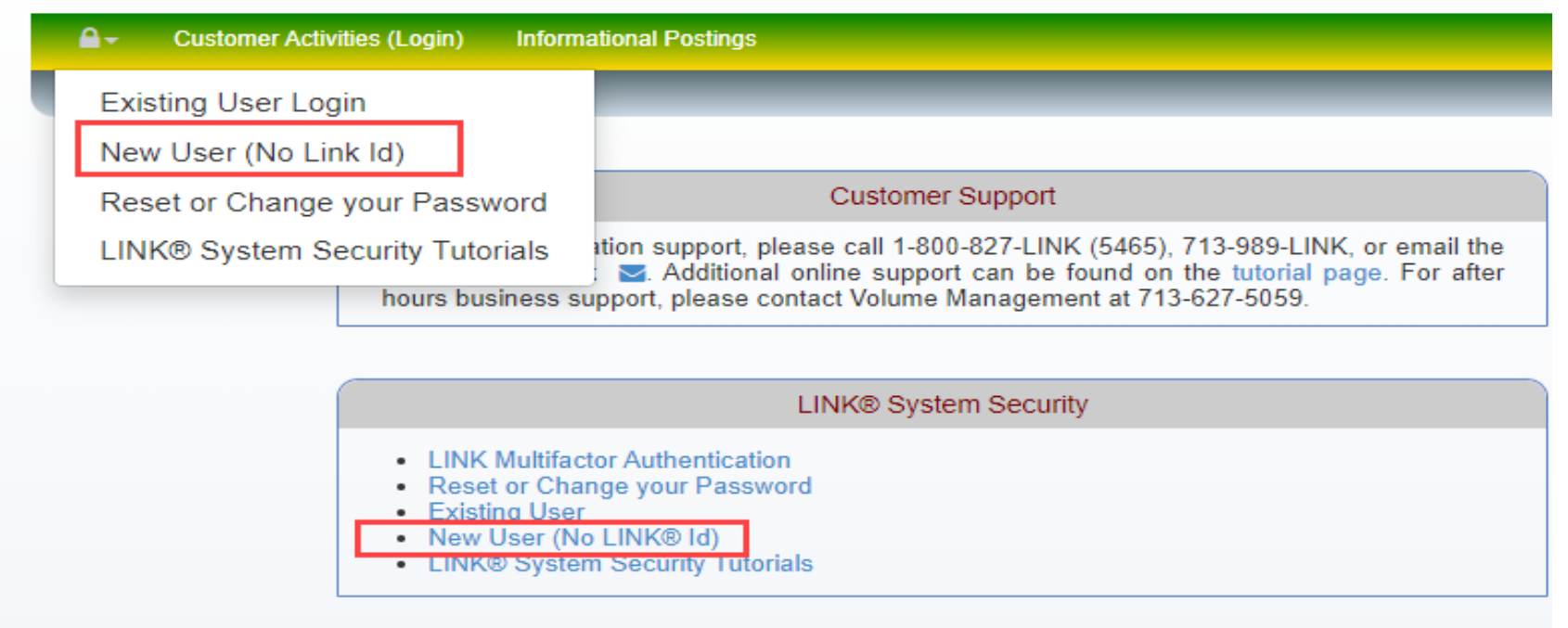

If you are a new user and your entity is not presently set up in the LINK® System, you must create a new Service Requester.

On the LINK® Home page select 'New User (No Link Id)' from either the 'Lock Icon' or under LINK® System Access as shown in red.

### 

### LINK' System Customer Interface

LINK Learning Training Tutorials Contact Us

| ET AT                                                |                                                                                                    |                         |
|------------------------------------------------------|----------------------------------------------------------------------------------------------------|-------------------------|
| LINK® System Access ×                                | Login: None                                                                                                    |                         |
| Find an activity                                     | Customer Support                                                                                                    |                         |
| New Up/Down Service Requester                        | K® application support, please call 1-800-827-LINK (5465), 713-989-LINK, or email the                                                                   | Click Hore for the 2022 |
| Service Requester Maintenance<br>(New/Upgrade)       | Help Desk S. Additional online support can be found on the tutorial page. For after pusiness support, please contact Volume Management at 713-627-5059. | LINK Training Schedule  |
| Create Local Admin for Existing Service<br>Requester |                                                                                                    |                         |
|                                                      | LINK® System Security                                                                                                    | 1                       |
| • F<br>• E<br>• N<br>• L                             | Reset or Change your Password<br>Existing User<br>Jew User (No LINK Id)<br>INK® System Security Tutorials                                               |                         |

The LINK® System Access Menu is available in the tree on the left side of the screen. Click the 'New Up/Down Service Requester' option, shown here in red.

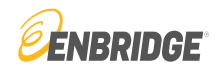

#### LINK<sup>\*</sup>System Customer Interface LINK Learning SystemTest Build: 8.66.02 Login: None New Up/Down Service Requeste ₽ \*Svc Reg Entity Name: LIMITED COMPANY Svc Reg No: Eff From Date: Svc Reg Setup: UPSTREAM/DOWNSTREAM Svc Reg Pty Cd: Eff To Date: Svc Reg Name: LIMITED COM Svc Reg Status: INCOMPLETE General Info Details Contacts Contact Uses Error List INTRODUCTION: In the LINK system, one of the first activities which must be performed is the setup of company information. In the natural gas business, companies are called service requesters, so you'll see that term instead of the word "company." Once a service requester has been set up, other activities related to the use of the service requester can then be addressed, such as the setup of users, contracts, meters (locations), and contacts. The term "Contacts" refers to people who work for a company who can be contacted about specific issues, such as nominations, confirmations, billing, etc. To setup a company in the LINK system, see the "Creating a New Service Requester" section below. In order to conduct business effectively, it's necessary to keep service requester information up-to-date. Company information that should be checked (and updated, if needed) includes addresses, telephone numbers, contact names, etc. To check and/or change information for a service requester, see the "Maintain an Existing Service Requester" section below. In addition, each service requester desiring access to the LINK system must provide (or have provided) the applicable LINK system agreement, unless one of the exceptions applies. For more information, select the HELP button on the System Agreement tab. RETRIEVE AN EXISTING SERVICE REQUESTER: \* Enter the name of the service requester that needs to be maintained in the Svc Reg field or double click the field to use the Service Requester lookup. \* Next, press the Retrieve button and if the service requester is found in our LINK system, all information pertaining to the service requester will be displayed.

The Service Requester Maintenance screen will appear. Scroll down in the data field and follow the instructions to create a new Service Requester (shown in the red box).

The instructions will require your company's full name in the 'Svc Req Entity Name' data field (also shown in red box).

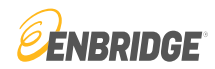

| LINK System Customer Interface                                                                                                    | LINK Learning Training                                     | ng Tutorials Contact Us    |  |  |  |  |  |  |
|----------------------------------------------------------------------------------------------------|------------------------------------------------------------|----------------------------|--|--|--|--|--|--|
| ii -                                                                                                    |                                                            |                            |  |  |  |  |  |  |
| SystemTest Build: 8.66.02 Login: None                                                                                                    | New Up/Down Service Requester                              | 9/20/2023 (3:47:18 PM CDT) |  |  |  |  |  |  |
| ₽                                                                                                    | _                                                          | Clear New Edit Submit      |  |  |  |  |  |  |
| *Svc Reg Entity Name: LIMITED COMPANY                                                                                                    | Svc Reg No: Eff From Date:                                 | 4                          |  |  |  |  |  |  |
| Svc Reg Setup: UPSTREAM/DOWNSTREAM                                                                                                    | Svc Req Pty Cd: Eff To Date:                               |                            |  |  |  |  |  |  |
| Svc Req Name: LIMITED COM                                                                                                    | Svc Req Status: INCOMPLETE                                 |                            |  |  |  |  |  |  |
|                                                                                                    |                                                            |                            |  |  |  |  |  |  |
|                                                                                                    |                                                            |                            |  |  |  |  |  |  |
| General Info Details Contacts Addresses Contact Us                                                                                                    | es System Agreement Error List System Access               |                            |  |  |  |  |  |  |
| specific issues, such as nominations, confirmations, billing, etc. To setup a company in the LINK system, see the "Creating a New Service Requester" section below. In order to conduct business effectively, it's necessary to keep service requester information up-to-date. Company information that should be checked (and updated, if needed) includes addresses, telephone numbers, contact names, etc. To check and/or change information for a service requester, see the "Maintain an Existing Service Requester" section below. In addition, each service requester desiring access to the LINK system must provide (or have provided) the applicable LINK system |                                                            |                            |  |  |  |  |  |  |
| agreement, unless one of the exceptions applies. For more information, select the HELP button on the System Agreement tab. RETRIEVE AN EXISTING SERVICE REQUESTER: * Enter the name of the service requester that needs to be maintained in the Svc Req field or double click the field to use the Service                                                                                                    |                                                            |                            |  |  |  |  |  |  |
| <ul> <li>Requester lookup.</li> <li>* Next, press the Retrieve button and if the service requester is found in<br/>requester will be displayed.</li> <li>MAINTAIN AN EXISTING SERVICE REQUESTER:</li> </ul>                                                                                                    | our LINK system, all information pertaining to the service |                            |  |  |  |  |  |  |
| * To edit any information pertaining to the service requester, first press t                                                                                                    | ne Edit button.                                            |                            |  |  |  |  |  |  |

Enter the name of the Service Requester you want to create and tab out of the 'Svc Req Entity Name' field. Next, press the 'New' button.

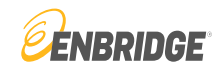

| LINK System Customer Interface                                                                                                    | LINK Learning Training                    |
|----------------------------------------------------------------------------------------------------|-------------------------------------------|
| SystemTest Build: 8.66.02 Login: None                                                                                                    | New Up/Down Service Requester             |
| PLEASE FIX THE ERRORS                                                                                                    |                                           |
|                                                                                                    |                                           |
| *Svc Req Entity Name: LIMITED COMPANY                                                                                                    | Svc Req No: Eff From Date:                |
| Svc Req Setup: UPSTREAM/DOWNSTREAM                                                                                                    | Svc Req Pty Cd: Eff To Date:              |
| Svc Req Name: LIMITED COM                                                                                                    | Svc Reg Status: INCOMPLETE                |
| General Info Details Contacts Addresses Contact Uses                                                                                           | System Agreement Error List System Access |
|                                                                                                    |                                           |
| CONTACT IS REQUIRED<br>PLEASE PROVIDE A DEFAULT GENERAL USE CONTACT FOR ALL BUSIN<br>PLEASE ADD AT LEAST ONE ADDRESS FOR THE SERVICE REQUESTED | NESS UNITS<br>R                           |

Before submitting the Up/Down Service Requester, the following items are required: 'Address and Default General Use Contact'.

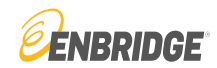

| LINK <sup>*</sup> System Customer Interface |                         |                  |                  |                    |                  |                     |                  |                          | LINK Le; |
|---------------------------------------------|-------------------------|------------------|------------------|--------------------|------------------|---------------------|------------------|--------------------------|----------|
| iE-                                         |                         |                  |                  |                    |                  |                     |                  |                          |          |
| SystemTest Build: 8.66.02 Login: None       |                         |                  |                  |                    |                  | New Up              | Down Service     | Requester                |          |
| ⊕ Ⅲ                                         |                         |                  |                  |                    |                  |                     |                  |                          |          |
| *Svc Req Entity Name:                       | LIMITED COMPANY         |                  |                  |                    | Svc Req No:      |                     |                  | Eff From Da              | ite:     |
| Svc Req Setup:                              | UPSTREAM/DOWNS          | TREAM            | ~                | Svc                | Req Pty Cd:      |                     |                  | Eff To Da                | ite:     |
| Svc Req Name:                               | LIMITED COM             |                  |                  | Svo                | Req Status:      | INCOMPL             | .ETE             |                          |          |
|                                             |                         |                  |                  |                    |                  |                     |                  |                          |          |
| General Info Details Contacts Addres        | sses Contact Uses       |                  | greement         | rror List Sys      |                  |                     |                  |                          |          |
| Help                                        | Contact                 |                  |                  |                    |                  |                     |                  |                          | New      |
| Employed By First Name Mir                  |                         | Tuno:            | DEDSON           |                    | Don              |                     |                  |                          |          |
|                                             |                         | First Name:      | JAMES            | MI                 | v Dep            | t SCOT              | г                | Associated Cor           | ntacts   |
|                                             |                         | . not rearies.   |                  |                    | Nam              |                     |                  |                          |          |
|                                             |                         | Work Email:      | JAMESS@LIN       | MITEDCO.COM        |                  | N                   | /ork Phone Nbr:  | 555-555-5555             |          |
|                                             |                         | Home Email:      |                  |                    |                  |                     | Work Fax Nbr:    | 555-555-5555             |          |
|                                             |                         | Other Email:     |                  |                    |                  |                     |                  |                          | - 11     |
|                                             | Mailing Address         |                  |                  |                    | Delive           | ry Address          |                  |                          |          |
|                                             |                         |                  |                  |                    |                  | Same as             | Mailing Address  | . 🗹                      |          |
|                                             | Svc Req Entity<br>Name: | LIMITED CON      | <b>IPANY</b>     |                    | Svc              | Req Entity<br>Name: | LIMITED CO       | IPANY                    |          |
|                                             | Contact:                | JAMES SCOT       | П                |                    |                  | Contact             |                  |                          |          |
|                                             | *Line 1:                | 123 TEXAS A      | VE               |                    |                  | *Line 1:            | 123 TEXAS A      | VE                       |          |
|                                             | *Line 2:                |                  |                  |                    |                  | *Line 2:            |                  |                          |          |
|                                             | *Line 3:                |                  |                  |                    |                  | *Line 3:            |                  |                          |          |
|                                             | *City:                  | HOUSTON          |                  |                    |                  | *City:              | HOUSTON          |                          |          |
|                                             | *State:                 | TX 🗸             |                  |                    |                  | *State:             | TX v             | •                        |          |
|                                             | *Zip/Postal Cd:         | 77079            |                  |                    | *Zip             | Postal Cd           | 77079            |                          |          |
|                                             | Country:                | USA              |                  |                    |                  | Country:            | USA              |                          |          |
|                                             | A Dofault Conora        | Uso Contect      | is required Mer  | ld you like te me  | this contact     | your Defe           | ult Conoral Llas | Contact for all Enbridge |          |
|                                             | A Delault Genera        | in use contact i | is required. Wou | nu you like to mai | the this contact | your Defa           | un General Use   | business units?          |          |
|                                             |                         |                  |                  |                    |                  |                     |                  |                          |          |

Select the 'Contacts' tab and click 'New' to add contact information that includes an address. Then, set the contact as the 'Default General Use Contact' for all business units by selecting 'Y' to that option.

This will meet the Up/Down Service Requester requirements.

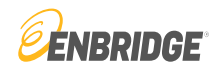

### LINK System Customer Interface

| •                         |                                                                                                    |                                                                                                    | New Up/Down Service F                                                                                                    |
|---------------------------|----------------------------------------------------------------------------------------------------|----------------------------------------------------------------------------------------------------|----------------------------------------------------------------------------------------------------|
|                           |                                                                                                    |                                                                                                    |                                                                                                    |
|                           |                                                                                                    |                                                                                                    |                                                                                                    |
| ity Name: LIMITED COMPANY |                                                                                                    | Svc Req N                                                                                                    | lo: 1000029865                                                                                                    |
| eq Setup: UPSTREAM/DOWNS  | TREAM 💊                                                                                                    | Svc Req Pty C                                                                                                    | d: T61648                                                                                                    |
| eq Name: LIMITED COM      |                                                                                                    | Svc Req State                                                                                                    | ISUBMITTED                                                                                                    |
|                           |                                                                                                    |                                                                                                    |                                                                                                    |
| Addresses Contact Uses    | System Agreement                                                                                                    | Error List System Acces                                                                                                    | 5                                                                                                    |
|                           |                                                                                                    |                                                                                                    |                                                                                                    |
| liddle Initial Last Name  | User Id ID Status                                                                                                    | Dept                                                                                                    | Work Phone Work Fax Nbr                                                                                                    |
| SCOTT                     |                                                                                                    |                                                                                                    | 555-555-5555 555-555-5555                                                                                                    |
|                           |                                                                                                    |                                                                                                    |                                                                                                    |
|                           |                                                                                                    |                                                                                                    |                                                                                                    |
|                           |                                                                                                    |                                                                                                    |                                                                                                    |
|                           |                                                                                                    |                                                                                                    |                                                                                                    |
|                           | ty Name: LIMITED COMPANY<br>rq Setup: UPSTREAM/DOWNS<br>q Name: LIMITED COM<br>Addresses Contact Uses<br>ddle Initial Last Name<br>SCOTT | ty Name: LIMITED COMPANY<br>to Setup: UPSTREAM/DOWNSTREAM<br>q Name: LIMITED COM<br>Addresses Contact Uses System Agreement<br>ddle Initial Last Name User Id ID Status<br>SCOTT | y Name: LIMITED COMPANY Svc Req N<br>q Setup: UPSTREAM/DOWNSTREAM ✓ Svc Req Pty O<br>q Name: LIMITED COM Svc Req Statu<br>Addresses Contact Uses System Agreement Error List System Acces<br>Iddle Initial Last Name User Id ID Status Dept SCOTT S |

After submitting the Up/Down Service Requester, evaluation by the LINK® Group is required for activation of the service requester. Once approved, service requester becomes active in the LINK® System.

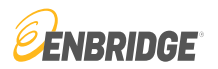

LINK<sup>®</sup>System Customer Interface

| iE.                                                                                                    |                                                                                                    |                                                                                                    |                                                                                                    |                                                                                                    |                                                                                                    |                                                                                                    |                                    |
|----------------------------------------------------------------------------------------------------|----------------------------------------------------------------------------------------------------|----------------------------------------------------------------------------------------------------|----------------------------------------------------------------------------------------------------|----------------------------------------------------------------------------------------------------|----------------------------------------------------------------------------------------------------|----------------------------------------------------------------------------------------------------|------------------------------------|
| 👫 LINK® System Access 🗙 🖁                                                                                                    | Login: None                                                                                                    |                                                                                                    |                                                                                                    | S                                                                                                    | ervice Requester Mair                                                                                                    | ntenance (New/Upg                                                                                                    | grade)                             |
| Q Find an activity                                                                                                    |                                                                                                    |                                                                                                    |                                                                                                    |                                                                                                    |                                                                                                    |                                                                                                    |                                    |
| New Up/Down Service Requester                                                                                                    | ntity Name: LIMI                                                                                                    | ED COMPANY                                                                                                    |                                                                                                    | Svc Req                                                                                                    | No: 1000029865                                                                                                    |                                                                                                    | Eff From Date:                     |
| Service Requester Maintenance                                                                                                    | Req Setup: UPS                                                                                                    | TREAM/DOWNSTREAM                                                                                                    | ~                                                                                                    | Svc Req Pty                                                                                                    | Cd: T61648                                                                                                    |                                                                                                    | Eff To Date:                       |
| (New/Upgrade)                                                                                                    | Req Name: UPS                                                                                                    | TREAM/DOWNSTREAM                                                                                                    |                                                                                                    | Svc Req Sta                                                                                                    | tus: ACTIVE                                                                                                    |                                                                                                    |                                    |
| Create Local Admin for Existing Service<br>Requester                                                                                                    | ALL                                                                                                    | BUSINESS PURPOSES                                                                                                    |                                                                                                    |                                                                                                    |                                                                                                    |                                                                                                    |                                    |
| General Info Details<br>INTRODUCTION:<br>In the LINK system, one of th<br>requesters,<br>so you'll see that term insteau<br>addressed, such as the setur<br>about<br>specific issues, such as norm<br>In order to conduct business<br>checked (and updated, if nee | Contacts Address<br>he first activities which m<br>d of the word "company.<br>p of users, contracts, me<br>inations, confirmations, I<br>effectively, it's necessar<br>eded) includes addresses | ses Contact Uses<br>ust be performed is the se<br>" Once a service requeste<br>ters (locations), and conta<br>billing, etc. To setup a corr<br>y to keep service requeste<br>s, telephone numbers, cor | System Agreement<br>etup of company informa<br>er has been set up, othe<br>acts. The term "Contact<br>apany in the LINK system<br>er information up-to-date<br>htact names, etc. To che | Error List<br>ation. In the nat<br>er activities relat<br>is" refers to peop<br>m, see the "Crea<br>e. Company info<br>eck and/or chan | Local Admin Setup<br>ural gas business, comp<br>ed to the use of the serv<br>ple who work for a comp<br>ating a New Service Red<br>prmation that should be<br>ge information for a ser | System Access<br>panies are called se<br>vice requester can th<br>pany who can be co<br>quester" section bel<br>vice requester, | ervice<br>hen be<br>ntacted<br>ow. |

To upgrade an existing 'Up/Down Service Requester' to an 'All Business Purposes Service Requester', select the 'Service Requester Maintenance (New/Upgrade)' menu item.

Double click the 'Svc Req Entity Name' box to search and select the service requester from the lookup box. Then, select 'All Business Purposes' from the dropdown list under the 'Svc Req Setup' option.

The following slides will show you how to finish upgrading this new 'All Business Purposes' entity.

#### Local Admin Form Execution Dialog

#### DESIGNATION OF LOCAL ADMINISTRATION FORM

On behalf of LIMITED COMPANY (hereafter called LINK System Subscriber) which has been assigned the unique service requester propriety code of 1000029865 by the LINK system, you have requested that LIMITED COMPANY be set up as a system subscriber and that you will be designated as its Local Security Administrator. Please read the following explanation of the rights and responsibilities of a Local Security Administrator, type your name at the end of this form to indicate LIMITED COMPANY's agreement to these terms and to submit your request to become the Local Security Administrator.

 The Local Security Administrator for LINK System Subscriber shall be responsible for assigning, changing, disabling, and otherwise managing USERIDs and passwords for all LINK System Users of LINK System Subscriber, in accordance with the applicable LINK System Agreement(s) and the Enbridge Pipeline tariff(s).

The Local Security Administrator will have full rights to all LINK system data belonging to LINK System Subscriber, and can perform all LINK system functions on behalf of LINK System Subscriber, such as executing contracts, performing capacity releases, entering nominations, confirming locations, and viewing invoices.

Auditional Associated Companies to which the Local Security Auditinistrator designated herein will be granted Local Auditin access via the execution of this designation of Local Security Administrator form at the time of form execution:

Currently, LIMITED COMPANY has no Associated Companies with Local Admin access rights.

On behalf of the LINK® System Subscriber, I have read and agree to the above terms and conditions, and agree to serve as the Local Security Administrator as described above.

I agree to execute this form electronically. ✓

I attest this agreement is On Behalf of: LIMITED COMPANY

| Signature | ASHLEY PETERSON |
|-----------|-----------------|
| Phone     | 555-555-5555    |

SECURITY ADMINISTRATOR Title ASHLEY.PETERSON@LIMITED.COM Email

Note: To Execute Agreement please scroll to the end of Designation of Local Administration Form, and check all attestation I View PDF

Print

agree to these terms and I execute this Agreement

Cancel

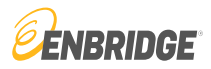

As the information is entered for the Service Requester, a 'Local Security Administrator' must be identified for the entity.

When the screen shown here appears, scroll completely through the Designation of Local Administration Form to review the requirements, enter requested information, and check the attestation boxes

Once the tasks have been completed, execute the agreement by clicking the 'I agree to these terms and I execute this Agreement' button.

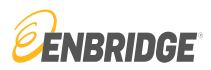

#### Local Admin Form Execution Dialog

| For Assistance, please contact the LINK                                                                                                    | Designation of Local Admini                                                                                            | stration Check Out                                                                                                    |                                                                                                    |                                                                                                    | ×        |                                  |
|----------------------------------------------------------------------------------------------------|----------------------------------------------------------------------------------------------------|----------------------------------------------------------------------------------------------------|----------------------------------------------------------------------------------------------------|----------------------------------------------------------------------------------------------------|----------|----------------------------------|
| DESIGNATION OF LOCAL ADMINISTRATI                                                                                                    | DESIGNATION OF LO                                                                                                    | CAL ADMINISTRATION FORM                                                                                                    |                                                                                                    |                                                                                                    | *        |                                  |
| On behalf of LIMITED COMPANY (hereaft<br>COMPANY be set up as a system subscrit<br>your name at the end of this form to indicat<br>1. The Local Security Administrator for LINI                                                                                                    | On behalf of LIMITED<br>requester propriety co<br>system subscriber and<br>the rights and respons<br>COMPANY's agreeme | COMPANY (hereafter called LINK S<br>de of 1000029865 by the LINK syster<br>d that you will be designated as its Lo<br>ibilities of a Local Security Administra<br>ent to these terms and to submit your | ystem Subscriber) whic<br>n, you have requested t<br>cal Security Administrat<br>tor, type your name at t<br>request to become the l | h has been assigned the unique service<br>that LIMITED COMPANY be set up as a<br>or. Please read the following explanation<br>he end of this form to indicate LIMITED<br>Local Security Administrator. | of       | hat LIMITED A Iministrator, type |
| in accordance with the applicable LINK Sys<br>2. The Local Security Administrator will hav<br>contracts, performing capacity releases, er                                                                                                    | 1. The Local Security /<br>otherwise managing L<br>applicable LINK Syste                                               | Administrator for LINK System Subsc<br>/SERIDs and passwords for all LINK<br>m Agreement(s) and the Enbridge Pip                                                                                        | riber shall be responsib<br>System Users of LINK S<br>beline tariff(s).                                                              | le for assigning, changing, disabling, and<br>System Subscriber, in accordance with the                                                                                                    |          | executing                        |
| 3. The Local Security Administrator can mo<br>LINK System Subscriber.                                                                                                    | 2. The Local Security / perform all LINK syste                                                                         | Administrator will have full rights to all<br>m functions on behalf of LINK System                                                                                                    | LINK system data belo<br>Subscriber, such as ex                                                                                      | nging to LINK System Subscriber, and ca<br>xecuting contracts, performing capacity                                                                                                    | n 🗸      | tionship involving               |
| 4. If the LINK System Subscriber is part of                                                                                                    | Additional Associated C<br>the execution of this de                                                                    | Companies to which the Local Security<br>signation of Local Security Administra                                                                                                    | Administrator designation form at the time of f                                                                                      | ted herein will be granted Local Admin ac<br>orm execution:                                                                                                    | cess via | *                                |
| Additional Associated Companies to which t execution:                                                                                                    | Currently, LIMITED CO                                                                                                  | JMPANY Has no Associated Compan                                                                                                    | les with Local Admin ac                                                                                                    | cess rights.                                                                                                    |          | e time of form                   |
| Currently, LIMITED COMPANY has no Ass                                                                                                    | On behalf of as the Local                                                                                              | of the LINK® System Subscriber, I hav<br>I Security Administrator as described                                                                                                    | re read and agree to the above.                                                                                                    | e above terms and conditions, and agree                                                                                                    | to serve |                                  |
|                                                                                                    | I agree to e                                                                                                    | xecute this form electronically.                                                                                                    |                                                                                                    |                                                                                                    |          |                                  |
| On behalf of the LINK®                                                                                                    | I attest this                                                                                                    | agreement is On Behalf of: LIMITED                                                                                                    | COMPANY                                                                                                    |                                                                                                    |          |                                  |
| I agree to execute this for a secure the secure the |                                                                                                    |                                                                                                    |                                                                                                    |                                                                                                    |          |                                  |
| I attest this agreement i:                                                                                                    | Signature                                                                                                    | ASHLEY PETERSON                                                                                                    | Title                                                                                                    | SECURITY ADMINISTRATOR                                                                                                    |          |                                  |
| Signature AS<br>Phone 555                                                                                                    | Phone                                                                                                    | 555-555-5555                                                                                                    | Email                                                                                                    | ASHLEY.PETERSON@LIMITED.COM                                                                                                    |          |                                  |
| Note: To Execute Agreement please scroll to<br>I agree to these terms and I execute this A                                                                                                    | Date/Time Execute Ag                                                                                                   | reement button pushed: 09/22/202 and I execute this Agreement Voi                                                                                                    | 3 08:39:58.325<br>d Execution View Pl                                                                                                | DF                                                                                                    | Ţ        |                                  |

Confirm execution by clicking 'I agree to these terms and I execute this Agreement' on the Designation of Local Administration Check Out box.

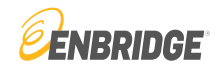

#### Local Admin Form Execution Dialog

RECEIVED; APPROVAL PENDING SUBMISSION AND REVIEW. CLICK ON 'CLOSE SCREEN' TO CONTINUE.

#### For Assistance, please contact the LINK Systems Group at 1-800-827-5465 or at LINK-HELP@Enbridge.com.

#### DESIGNATION OF LOCAL ADMINISTRATION FORM

On behalf of LIMITED COMPANY (hereafter called LINK System Subscriber) which has been assigned the unique service requester propriety code of 1000029865 by the LINK system, you have requested that LIMITED COMPANY be set up as a system subscriber and that you will be designated as its Local Security Administrator. Please read the following explanation of the rights and responsibilities of a Local Security Administrator, type your name at the end of this form to indicate LIMITED COMPANY's agreement to these terms and to submit your request to become the Local Security Administrator.

1. The Local Security Administrator for LINK System Subscriber shall be responsible for assigning, changing, disabling, and otherwise managing USERIDs and passwords for all LINK System Users of LINK System Subscriber, in accordance with the applicable LINK System Agreement(s) and the Enbridge Pipeline tariff(s).

2. The Local Security Administrator will have full rights to all LINK system data belonging to LINK System Subscriber, and can perform all LINK system functions on behalf of LINK System Subscriber, such as executing contracts, performing capacity releases, entering nominations, confirming locations, and viewing invoices.

3. The Local Security Administrator can modify address and contact information related to LINK System Subscriber, as well as propose, approve, or terminate any LINK system security affiliate or agency relationship involving LINK System Subscriber.

Additional Associated Companies to which the Local Security Administrator designated herein will be granted Local Admin access via the execution of this designation of Local Security Administrator form at the time of form execution:

Currently, LIMITED COMPANY has no Associated Companies with Local Admin access rights.

🧧 On behalf of the LINK® System Subscriber, I have read and agree to the above terms and conditions, and agree to serve as the Local Security Administrator as described above

Title

- I agree to execute this form electronically.
- I attest this agreement is On Behalf of: LIMITED COMPANY

| Signature | ASHLEY PETERSON |
|-----------|-----------------|
|-----------|-----------------|

Phone 555-555-5555

SECURITY ADMINISTRATOR Email ASHLEY.PETERSON@LIMITED.COM

| Note: To Execute Agreement please scroll to the end of | f Designation of | of Local A | dministrati | on Form, and chec | k all attestation boxes. |  |
|--------------------------------------------------------|------------------|------------|-------------|-------------------|--------------------------|--|
| Lauree to these terms and Leverute this Aureement      | View PDF         | Print      | Cancel      | Close Screen      |                          |  |

The message 'Received; **Approval Pending** Submission and Review. Click on 'Close Screen' to continue will display at the top of the screen.

×

### Security

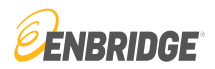

Local Security Administrator (LSA)

Enbridge business units FERC gas tariffs require each entity to have a Local Security Administrator for the LINK® system. The Administrator will have the ability and responsibility to maintain user rights to all functions needed to perform daily duties in accordance with the entities rights and obligations for all business units on the LINK® system. This individual will be the only user that has the ability to maintain the entity's Service Requester, Affiliation and Agency rights on the system. We recommend at least one backup Local Security Administrator be established in case the primary is unavailable.

# Creating a Local Security Administrator

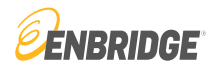

#### Create Local Admin for New Service Requester

#### For Assistance, please contact the LINK Systems Group at 1-800-827-5465 or at LINK-HELP@Enbridge.com.

This form will create a new LINK® System User (as defined in Pipeline's General Terms and Conditions or Statement of General Terms and Standard Operating Conditions, as applicable, of the FERC Gas Tariff or of the Pipeline as may be amended from time to time) and assign to that individual a USERID for the LINK® System. The following rules apply:

- 1. LINK® USERID can be up to 17 characters after the prefix with no spaces or special characters.
- 2. Required Fields are bold.
- 3. Password must be at least 12 characters and must contain 3 of these 4: uppercase, lowercase, numeric, special character.
- 4. Password cannot contain LINK® USERID.
- 5. Authorized By is this individual's employer. It cannot be changed once this screen is OK'ed.

| *Authorized By:      | LIMITED COMPANY |       |                  |  |  |
|----------------------|-----------------|-------|------------------|--|--|
|                      |                 |       |                  |  |  |
| LINK® TS1<br>USERID: | ASHLEYPETERS    |       |                  |  |  |
| Password:            | •••••           |       |                  |  |  |
| Retype Password:     | ••••••          |       |                  |  |  |
| First Name:          | ASHLEY          |       |                  |  |  |
| M. I.: (             |                 | Phone | #: 555-555-5555  |  |  |
| Last Name:           | PETERSON        | Fax   | :#: 555-555-5555 |  |  |
| Email Addr:          | ASHLEY.PETERSC  |       |                  |  |  |
|                      |                 |       |                  |  |  |

Fill out the online request form using the parameters at the top of the page. Click the 'OK' button when completed.

×

Confirm by clicking 'OK' on the 'Create Local Admin Check Out' box.

You will receive an email when the Service Requester and Local Administrator are approved. The e-mail will contain a copy of the Executed Local Administrator Agreement.

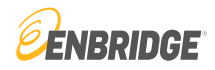

### LINK System Customer Interface

| E.                                    |                                |                                          |
|---------------------------------------|--------------------------------|------------------------------------------|
| SystemTest Build: 8.66.02 Login: None |                                | Service                                  |
| ₽                                     |                                |                                          |
| *Svc Reg Entity                       |                                | Svc Reg No: 100                          |
| over Neq Entity                       |                                | Sverkey No. 100                          |
| Svc Req                               | Setup: ALL BUSINESS PURPOSES   | ✓ Svc Req Pty Cd: T61                    |
| Svc Req                               | Name: LIMITED COM              | Svc Req Status: INF                      |
| General Info Details Contacts         | Addresses Contact Uses Organiz | ational Info System Agreement Error List |
| Svc Req Full Name: LIMIT              | ED COMPANY                     |                                          |
| D-U-N-S® No: 12345                    | 56781 D&B Web                  | site                                     |
| Svc Req Type: MAR                     | KETER                          | ~                                        |
| FERC CID No:                          |                                |                                          |
| Private/Public Type: PUBL             | IC                             | ✓                                        |
|                                       |                                |                                          |

Complete basic information about your company in the 'Details' tab. This includes entering the D-U-N-S number, identifying what type of Service Requester you are, and if company is public or private.

The D&B D-U-N-S Number is a unique ninedigit identification sequence, which provides unique identifiers of single business entities, while linking corporate family structures together.

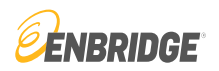

| LINK <sup>°</sup> Sys | tem Custor     | mer Inter | face         |          |          |           |                 | LINK Learning         | g Training   | Tutorials   | Contact Us    | <b>ENBRID</b>    | GE      |
|-----------------------|----------------|-----------|--------------|----------|----------|-----------|-----------------|-----------------------|--------------|-------------|---------------|------------------|---------|
| IE-                   |                |           |              |          |          |           |                 |                       |              |             |               |                  |         |
| SystemTest Buil       | ld: 8.66.02 Lo | gin: None |              | -        | -        | Service R | Requester Maint | tenance (New/Upgrade) | -            | -           | 9/2           | 2/2023 8:59:46 / | AM CDT  |
| ⇔ ⊞                   |                |           |              |          |          |           |                 |                       |              |             | Clea          | ar New Edit      | Submit  |
| *Svc Red              | q Entity Name: | LIMITED   | COMPANY      |          | Svc      | Req No:   | 1000029865      | Eff From Date:        |              |             |               |                  |         |
| S                     | ovc Req Setup: | ALL BUS   | SINESS PURI  | POSE 🗸   | Svc Re   | q Pty Cd: | T61648          | Eff To Date:          |              |             |               |                  |         |
| S                     | vc Req Name:   | LIMITED   | COM          |          | Svc Re   | q Status: | INPROCESS       |                       |              |             |               |                  |         |
| General Info          | Details C      | ontacts   | Addresses    | Conta    | act Uses | Organ     | izational Info  | System Agreement      | Error List   | Loca        | I Admin Setup | System Access    | 6       |
| Help                  |                |           |              |          |          |           |                 |                       |              | Ne          | ew View I     | Edit Delete      |         |
| Employed-By           | First Nam      | ie Mi     | ddle Initial | Last Na  | ime      | User Id   | ID Status       | Dept                  | Work F<br>Nt | Phone<br>br | Work Fax Nbr  | Work Emai        | I       |
| LIMITED COM           | JAMES          |           | 5            | SCOTT    |          |           |                 |                       | 555-555      | 5-5555      | 555-555-5555  | JAMESS@LIMITE    | DCO.C   |
| LIMITED COM           | ASHLEY         |           | F            | PETERSON | 1        |           |                 |                       | 555-555      | 5-5555      | 555-555-5555  | ASHLEY.PETERS    | SON@LII |

The contact information previously entered by the user appears in the 'Contacts' tab's data grid.

Additional contacts can be entered using the 'New' button.

Existing information is reviewed using the 'View' button.

Contact information can be changed by clicking on the 'Edit' button.

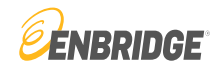

| General In       | fo Details     | Contacts | Addresses | Contact Uses | Organizational Info | System A                                                                                                    | greement | Error List | Local Admin Setup |  |
|------------------|----------------|----------|-----------|--------------|---------------------|----------------------------------------------------------------------------------------------------|----------|------------|-------------------|--|
| System Ac        | cess           |          |           |              |                     |                                                                                                    |          |            |                   |  |
| Help             |                |          |           |              |                     |                                                                                                    |          | Edit       |                   |  |
| Con              | tact: ASHLEY P | Busin    | ess Unit: | ~            | Use Type:           | •                                                                                                    | Default: | ~          |                   |  |
| Business<br>Unit | Use            | е Туре   |           | Contact      | Employed-By         | Default                                                                                                    | Contact  | ID         |                   |  |
| AGT              | GENERAL USE    |          | ASHLEY    | PETERSON     | LIMITED COM         |                                                                                                    | 0        |            |                   |  |
| BGS              | GENERAL USE    |          | ASHLEY    | PETERSON     | LIMITED COM         | Image: A second second seco | 0        |            |                   |  |
| BIG              | GENERAL USE    |          | ASHLEY    | PETERSON     | LIMITED COM         | <b>V</b>                                                                                                    | 0        |            |                   |  |
| BSP              | GENERAL USE    |          | ASHLEY    | PETERSON     | LIMITED COM         | <b>V</b>                                                                                                    | 0        |            |                   |  |
| EHP              | GENERAL USE    |          | ASHLEY    | PETERSON     | LIMITED COM         | V                                                                                                    | 0        |            |                   |  |
| ETNG             | GENERAL USE    |          | ASHLEY    | PETERSON     | LIMITED COM         | V                                                                                                    | 0        |            |                   |  |
| GB               | GENERAL USE    |          | ASHLEY    | PETERSON     | LIMITED COM         | <b>V</b>                                                                                                    | 0        |            |                   |  |
| GPL              | GENERAL USE    |          | ASHLEY    | PETERSON     | LIMITED COM         | Image: A start of the start of the start  | 0        |            |                   |  |
| ИВНР             | GENERAL USE    |          | ASHLEY    | PETERSON     | LIMITED COM         | <b>V</b>                                                                                                    | 0        |            |                   |  |
| MCGP             | GENERAL USE    |          | ASHLEY    | PETERSON     | LIMITED COM         | <b>V</b>                                                                                                    | 0        |            |                   |  |
| MNCA             | GENERAL USE    |          | ASHLEY    | PETERSON     | LIMITED COM         | Image: A state of the state of the state  | 0        |            |                   |  |
|                  |                |          |           | DETEROON     |                     |                                                                                                    | 0        |            |                   |  |

The 'Contact Uses' tab reflects the assignment of Ashley Peterson as the General Use Contact.

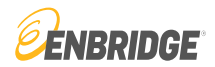

|         | Details Contacts                                                                                                    | Addresses                                              | Conta                           | ct Uses       | Organ           | izational In    | nfo S                      | ystem Agreer        | ment Err                        | or List                      | Local Adm       | in Setup      |                            | n Access                   |                            |               |               |               |                 |               |
|---------|----------------------------------------------------------------------------------------------------|--------------------------------------------------------|---------------------------------|---------------|-----------------|-----------------|----------------------------|---------------------|---------------------------------|------------------------------|-----------------|---------------|----------------------------|----------------------------|----------------------------|---------------|---------------|---------------|-----------------|---------------|
|         |                                                                                                    |                                                        |                                 |               |                 |                 |                            |                     |                                 |                              |                 |               |                            |                            |                            |               | Edit          |               |                 |               |
| Co      | ontact: ASHLEY PETE                                                                                                    |                                                        | В                               | Business (    | Jnit:           |                 | ``                         | •                   | Use Ty                          | pe: GEN                      | ERAL USE        | •             | ٦.                         | I                          | Default:                   |               |               | ~             |                 |               |
|         |                                                                                                    |                                                        | _                               |               |                 |                 |                            |                     |                                 |                              |                 |               |                            |                            |                            |               |               |               |                 | _             |
| New / E | dit Contact Uses: Form                                                                                                    | 1                                                      |                                 |               |                 |                 |                            |                     |                                 |                              |                 |               |                            |                            |                            |               |               |               |                 |               |
|         |                                                                                                    | Contact                                                | ASHLE                           | EY PETE       | RSON            |                 |                            |                     |                                 |                              |                 |               |                            |                            |                            |               |               |               |                 |               |
|         | Use Typ                                                                                                    | pe                                                     | ALL                             | AGT           | BGS             | BIG             | BSP                        | EHP E               | TNG GB                          | GPL                          | MBHP            | MCGP          | MNCA                       | MNUS                       | MR                         | NPC           | NXCA          | NXUS          | SESH            | SGSC          |
|         |                                                                                                    |                                                        |                                 |               |                 |                 |                            |                     |                                 |                              |                 |               |                            |                            |                            |               |               |               |                 |               |
|         | GENERAL USE                                                                                                    |                                                        | DEFAUL                          | DEFAU         | DEFAUL          | DEFAUL          | DEFAUL                     | DEFAUL DE           | FAUL DEFA                       | JL <sup>-</sup> DEFAU        | DEFAUL          | DEFAUL        | DEFAUL                     | DEFAUL                     | DEFAUL                     | DEFAUL        | DEFAUL        | DEFAUL        | DEFAUL          | DEFAUI        |
|         | GENERAL USE<br>CONTRACT                                                                                                    |                                                        | DEFAUL<br>YES 🗸                 | DEFAUI        | DEFAUL<br>YES   | DEFAUL<br>YES   | DEFAUL<br>YES              | DEFAUL DE<br>YES YE | FAUL DEFA                       | JL <sup>-</sup> DEFAU<br>YES | T DEFAUL<br>YES | DEFAUL<br>YES | DEFAUL<br>YES              | DEFAUL <sup>®</sup><br>YES | DEFAUL<br>YES              | DEFAUL<br>YES | DEFAUL<br>YES | DEFAUL<br>YES | DEFAUL<br>YES   | DEFAUI<br>YES |
|         | GENERAL USE<br>CONTRACT<br>NOMINATION                                                                                                    |                                                        | DEFAUL<br>YES 🗸                 | DEFAUI        | YES             | DEFAUL<br>YES   | DEFAUL<br>YES              | DEFAUL DE<br>YES YE | FAUL DEFA                       | JL <sup>-</sup> DEFAU<br>YES | T DEFAUL<br>YES | DEFAUL<br>YES | DEFAUL<br>YES              | DEFAUL<br>YES              | DEFAUL<br>YES              | DEFAUL<br>YES | DEFAUL<br>YES | DEFAUL<br>YES | YES             | DEFAUI<br>YES |
|         | GENERAL USE<br>CONTRACT<br>NOMINATION<br>MEASUREMENT                                                                                                    |                                                        | DEFAUL<br>YES ¥                 | DEFAUI        | YES             | DEFAUL<br>YES   | DEFAUL<br>YES              | DEFAUL DE<br>YES YE | FAUL DEFA                       | JL <sup>®</sup> DEFAU<br>YES | YES             | DEFAUL        | DEFAUL<br>YES              | DEFAUL <sup>®</sup><br>YES | DEFAUL<br>YES              | DEFAUL<br>YES | DEFAUL<br>YES | DEFAUL<br>YES | YES             | DEFAUL<br>YES |
|         | GENERAL USE<br>CONTRACT<br>NOMINATION<br>MEASUREMENT<br>GAS ACCOUNTING                                                                                                    | G INVOICING                                            | DEFAUL<br>YES V<br>YES<br>DEFAU | TDEFAUI       | T DEFAUL        | DEFAUL<br>YES   | DEFAUL<br>YES              | DEFAUL DE<br>YES YE | FAUL <sup>®</sup> DEFA          | JL DEFAU<br>YES              | YES             | DEFAUL<br>YES | DEFAUL<br>YES              | DEFAUL <sup>1</sup><br>YES | DEFAUL<br>YES              | DEFAUL<br>YES | DEFAUL<br>YES | DEFAUL<br>YES | YES             | DEFAUI<br>YES |
|         | GENERAL USE<br>CONTRACT<br>NOMINATION<br>MEASUREMENT<br>GAS ACCOUNTING<br>CONFIRMATION                                                                                         | G INVOICING                                            | DEFAUL<br>YES V<br>YES<br>DEFAU | DEFAUI        | T DEFAUL        | DEFAUL<br>YES   | DEFAUL<br>YES              | DEFAUL DE<br>YES YE | FAUL DEFA                       | JL DEFAU<br>YES              | YES             | DEFAUL<br>YES | DEFAUL<br>YES              | DEFAUL <sup>®</sup><br>YES | DEFAUL<br>YES              | DEFAUL<br>YES | DEFAUL<br>YES | DEFAUL<br>YES | YES             | DEFAUI        |
|         | GENERAL USE<br>CONTRACT<br>NOMINATION<br>MEASUREMENT<br>GAS ACCOUNTING<br>CONFIRMATION<br>STORAGE PLAN                                                                         | B INVOICING                                            | DEFAUL<br>YES V<br>YES<br>DEFAU | DEFAUI        | DEFAUL<br>YES   | DEFAUL<br>YES   | DEFAUL<br>YES              | DEFAUL DE<br>YES YE | FAUL DEFA                       | JL <sup>®</sup> DEFAU<br>YES | DEFAUL<br>YES   | DEFAUL        | DEFAUL <sup>®</sup><br>YES | DEFAUL <sup>®</sup><br>YES | DEFAUL<br>YES              | DEFAUL<br>YES | DEFAUL        | DEFAUL<br>YES | DEFAUL<br>YES   | DEFAUI<br>YES |
|         | GENERAL USE<br>CONTRACT<br>NOMINATION<br>MEASUREMENT<br>GAS ACCOUNTING<br>CONFIRMATION<br>STORAGE PLAN<br>MAIL / DELIVER IN                                                    | 3 INVOICING<br>VOICE TO                                | DEFAUL<br>YES V<br>YES<br>DEFAU | DEFAUI        | DEFAUL<br>YES   | DEFAUL'         | DEFAUL<br>YES              | YES YE              | FAUL DEFA<br>S YES              | JL <sup>®</sup> DEFAU<br>YES | DEFAUL<br>YES   | DEFAUL        | DEFAUL<br>YES              | DEFAUL <sup>®</sup><br>YES | DEFAUL<br>YES              | DEFAUL<br>YES | DEFAUL        | YES           | DEFAUL          | DEFAUI<br>YES |
|         | GENERAL USE<br>CONTRACT<br>NOMINATION<br>MEASUREMENT<br>GAS ACCOUNTING<br>CONFIRMATION<br>STORAGE PLAN<br>MAIL / DELIVER IN<br>CRITICAL                                        | S INVOICING<br>VOICE TO                                | DEFAUL<br>YES V<br>YES<br>DEFAU | DEFAUI        | T DEFAUL<br>YES | 'DEFAUL'<br>YES | DEFAUL<br>YES              | YES YE              | FAUL <sup>®</sup> DEFA<br>S YES | JL <sup>®</sup> DEFAU<br>YES | DEFAUL<br>YES   | DEFAUL        | DEFAUL <sup>®</sup><br>YES | DEFAUL <sup>-</sup><br>YES | DEFAUL<br>YES              | DEFAUL<br>YES | YES           | DEFAUL<br>YES | T DEFAUL<br>YES | DEFAUI<br>YES |
|         | GENERAL USE<br>CONTRACT<br>NOMINATION<br>MEASUREMENT<br>GAS ACCOUNTING<br>CONFIRMATION<br>STORAGE PLAN<br>MAIL / DELIVER IN<br>CRITICAL<br>PLANT ACCOUNTI                      | G INVOICING<br>VOICE TO<br>NG INVOICING                | VES V<br>YES<br>DEFAU           | TDEFAUI       | TDEFAUL<br>YES  | 'DEFAUL'<br>YES | YES                        | DEFAUL DE<br>YES YE | S YES                           | YES                          | T DEFAUL<br>YES | DEFAUL        | DEFAUL <sup>®</sup><br>YES | DEFAUL <sup>®</sup><br>YES | DEFAUL<br>YES              | DEFAUL        | YES           | YES           | T DEFAUL<br>YES | YES           |
|         | GENERAL USE<br>CONTRACT<br>NOMINATION<br>MEASUREMENT<br>GAS ACCOUNTING<br>CONFIRMATION<br>STORAGE PLAN<br>MAIL / DELIVER IN<br>CRITICAL<br>PLANT ACCOUNTI<br>BUSINESS UNIT R   | S INVOICING<br>VOICE TO<br>NG INVOICING<br>EMITTANCE C | DEFAUL<br>YES V<br>YES<br>DEFAU | TEFAUL<br>YES | T DEFAUL<br>YES | YES             | DEFAUL<br>YES              | DEFAUL DE<br>YES YE | S YES                           | YES                          | L'DEFAUL<br>YES | YES           | YES                        | DEFAUL                     | YES                        | DEFAUL        | YES           | DEFAUL<br>YES | TDEFAUL<br>YES  | YES           |
|         | GENERAL USE<br>CONTRACT<br>NOMINATION<br>MEASUREMENT<br>GAS ACCOUNTING<br>CONFIRMATION<br>STORAGE PLAN<br>MAIL / DELIVER IN<br>CRITICAL<br>PLANT ACCOUNTIN<br>BUSINESS UNIT RE | G INVOICING<br>VOICE TO<br>NG INVOICING<br>EMITTANCE C | DEFAUL<br>YES V<br>YES<br>DEFAU | TEFAUL<br>YES | YES             | YES             | DEFAUL <sup>®</sup><br>YES | DEFAUL DE<br>YES YE | FAUL DEFA                       | JL <sup>-</sup> DEFAU<br>YES | YES             | YES           | DEFAUL<br>YES              | DEFAUL                     | DEFAUL <sup>®</sup><br>YES | DEFAUL        | YES           | YES           | TDEFAUL<br>YES  | YES           |

The 'Contact Uses' tab can be updated by choosing a contact from the dropdown, selecting a 'Use Type' and clicking on the 'Edit' button.

This screen will appear and allow the user to add or update contact uses.

A 'Default General Use' contact must be entered to submit the Service Requester.

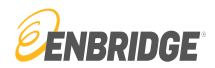

### Contact Uses include:

|                                  | Description                                                              |
|----------------------------------|--------------------------------------------------------------------------|
| Confirmation                     | Use Type                                                                 |
| General Use                      | Receive notices for all areas in the absence of a specific area contact. |
| Mail /Deliver Invoice To         | Receive invoice notices.                                                 |
| Business Unit Remittance Contact | Reserved for special uses.                                               |
| Plant Accounting Invoicing       | Reserved for special uses.                                               |
| General Accounting Invoicing     | Reserved for special uses.                                               |
| Gas Accounting Invoices          | Reserved for special uses.                                               |
| Nomination                       | Receive notices related to nominations.                                  |
| Storage Plan                     | Receive notices related to the annual storage plan.                      |
| Measurement                      | Receive measurement related notices.                                     |
| Contract                         | Receive contract related notices.                                        |

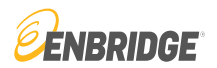

| General Info Details                                    | Contacts Addresses                                   | Contact Uses Organ                                        | izational Info                                                            | nent Error List Local               | Admin Setup Syste          | em Access                     |                       |
|---------------------------------------------------------|------------------------------------------------------|-----------------------------------------------------------|---------------------------------------------------------------------------|-------------------------------------|----------------------------|-------------------------------|-----------------------|
| Help Ultimate Parent Con                                | npany's Information                                  |                                                           |                                                                           | С                                   | ompany's Information       | ]                             |                       |
| If your company is a<br>Information. Ultimate           | multi-tiered company and h<br>Parent means a company | ave another Entity as the U<br>that owns no less than 51% | ltimate Parent, please add Parent<br>equity either directly or indirectly | Company's<br>in the parent          | Company's Legal<br>Name:   | LIMITED COMPANY               |                       |
| and Anniates                                            |                                                      | _                                                         |                                                                           |                                     | Public/Private:            | PUBLIC                        |                       |
|                                                         |                                                      | Ν                                                         | lew Parent Edit Parent Rer                                                | move Parent                         | Address:                   | 123 TEXAS AVE, HOUSTON,       | TX 77079 USA          |
|                                                         | Ultimate Parent Com                                  | pany's Legal Entity Name:                                 | LIMITED COMPANY                                                           |                                     | Primary Contact:           | ASHLEY PETERSON               | ~                     |
|                                                         | Ultimate Paren                                       | t Company Public/Private:                                 |                                                                           | *                                   | Phone Number:              | 555-555-5555                  |                       |
| Address Line 1:                                         | 123 TEXAS AVE                                        | Cou                                                       | ntry Cd: USA-United States                                                | ~                                   | Email Addr:                | ASHLEY.PETERSON@LIMIT         | ED.COM                |
| Address Line 2:                                         |                                                      | State                                                     | Name: TX                                                                  |                                     | Title:                     | SECURITY ADMIN                |                       |
| City:                                                   | HOUSTON                                              | Zip/Po                                                    | stal Cd: 77079                                                            |                                     | Nationality:               | USA-United States             | ~                     |
| mpany Shareholders<br>public, please list beneficial ho | lders who directly or indirect                       | tly hold 5% or more of your (                             | equity securities. If private, please                                     | e list the top three direct or indi | rect beneficial holders of | of your equity securities New | 7 Delete              |
| Type Company S                                          | Shareholder For Perce                                | ent First Name                                            | Middle Init Last Name                                                     | Nationality                         |                            | Corporation                   | Headquarters Location |
|                                                         | Own                                                  | ea                                                        |                                                                           |                                     |                            |                               |                       |

The Organizational Info tab is where you provide Ultimate Parent Company's Information, Company's Information, and Company Shareholders, if applicable. If no Ultimate Parent Company exists, the company itself becomes the Ultimate Parent.

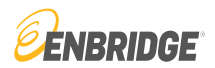

| General Info      | Details     | Contacts     | Addresse         | es Conta          | act Uses           | Organizatio          | onal Info              | System Agreement       | Error Li | st Local /  | Admin Setup | System Acces   |
|-------------------|-------------|--------------|------------------|-------------------|--------------------|----------------------|------------------------|------------------------|----------|-------------|-------------|----------------|
| Help              | S           | itatus: 〇 Ap | proved<br>ending |                   | Show Hi            | storical             |                        |                        |          |             |             |                |
| Business Units    | Covered     | Form         | Status           | Signature<br>Name | Requester<br>Title | Requester<br>User ID | Requester<br>User Name | Request TS             | ;        | Mkt Appr St | Int Appr St | Template<br>ID |
| AGT, BGS, BSP, EF | HP, ETNG, N | MENOT EXE    | CUTED .          | ASHLEY PE         |                    | TSTASHLE             | ASHLEY F               | PE 01/01/0001 00:00:00 | 0.000    |             |             | 166            |
| BIG               |             | NOT EXE      | CUTED            | ASHLEY PE         |                    | TSTASHLE             | YASHLEY F              | PE 01/01/0001 00:00:00 | 0.000    |             |             | 151            |
| GB                |             | NOT EXE      | CUTED            | ASHLEY PE         |                    | TSTASHLE             | YASHLEY F              | PE 01/01/0001 00:00:00 | 0.000    |             |             | 158            |
| GPL               |             | NOT EXE      | CUTED            | ASHLEY PE         |                    | TSTASHLE             | YASHLEY F              | PE 01/01/0001 00:00:00 | 0.000    |             |             | 152            |
| MCGP              |             | NOT EXE      | CUTED            | ASHLEY PE         |                    | TSTASHLE             | YASHLEY F              | PE 01/01/0001 00:00:00 | 0.000    |             |             | 160            |
| MNCA              |             | NOT EXE      | CUTED            | ASHLEY PE         |                    | TSTASHLE             | YASHLEY F              | PE 01/01/0001 00:00:00 | 0.000    |             |             | 153            |
| MNUS              |             | NOT EXE      | CUTED            | ASHLEY PE         |                    | TSTASHLE             | YASHLEY F              | PE 01/01/0001 00:00:00 | 0.000    |             |             | 159            |
| MR                |             | NOT EXE      | CUTED            | ASHLEY PE         |                    | TSTASHLE             | YASHLEY F              | PE 01/01/0001 00:00:00 | 0.000    |             |             | 154            |
| NPC               |             | NOT EXE      | CUTED            | ASHLEY PE         |                    | TSTASHLE             | YASHLEY F              | PE 01/01/0001 00:00:00 | 0.000    |             |             | 162            |
| NXCA              |             | NOT EXE      | CUTED            | ASHLEY PE         |                    | TSTASHLE             | YASHLEY F              | PE 01/01/0001 00:00:00 | 0.000    |             |             | 155            |
|                   |             |              |                  |                   |                    |                      |                        |                        |          |             |             |                |

Enbridge business units require a LINK® System Agreement to be executed to satisfy the FERC approved system authorization process.

The System Agreement is available to execute online by clicking a line item in the data grid and clicking the 'View To Execute' button.

SYSTEM AGREEMENT DIALOG FOR SERVICE REQUESTER

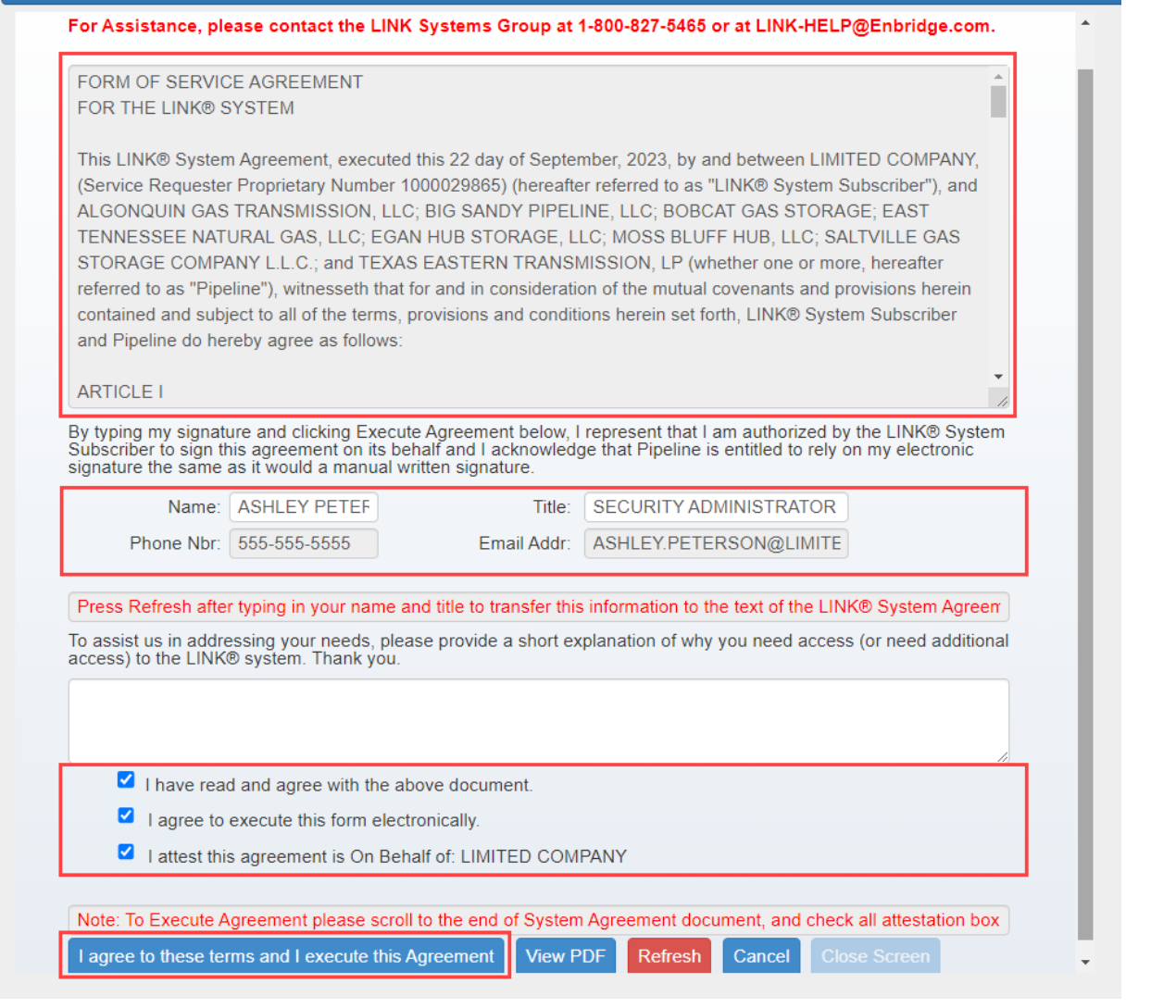

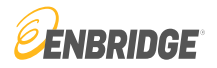

When the screen shown here appears, scroll completely through the System Agreement Form of Service, enter the requested information, and check the attestation boxes.

×

Once the tasks have been completed, execute the agreement by clicking the 'I agree to these terms and I execute this Agreement' button.

Once the System Agreement has been approved, a copy will be e-mailed to the Local Security Administrator.

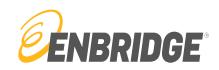

#### SYSTEM AGREEMENT DIALOG FOR SERVICE REQUESTER

| or Assistance, please contact the                                                                                                    |                                                                                                    |            |
|----------------------------------------------------------------------------------------------------|----------------------------------------------------------------------------------------------------|------------|
| or Assistance, please contact the                                                                                                    | FORM OF SERVICE AGREEMENT                                                                                                    |            |
| FORM OF SERVICE AGREEMENT                                                                                                    | FOR THE LINK® SYSTEM                                                                                                    | A          |
| FOR THE LINK® SYSTEM                                                                                                    | This LINK® System Agreement, executed this 22 day of Sentember, 2023, by and between LIMITED COMPANY, (Service                                                                                                    |            |
|                                                                                                    | Requester Proprietary Number 1000029865) (hereafter referred to as "LINK® System Subscriber"), and ALGONQUIN GAS                                                                                                    | Ko         |
| System Subscriber") and ALGONOL                                                                                                    | TRANSMISSION, LLC; BIG SANDY PIPELINE, LLC; BOBCAT GAS STORAGE; EAST TENNESSEE NATURAL GAS, LLC;                                                                                                    | C:         |
| MOSS BLUFF HUB. LLC: SALTVILL                                                                                                    | EGAN HUB STORAGE, LLC; MOSS BLUFF HUB, LLC; SALTVILLE GAS STORAGE COMPANY L.L.C.; and TEXAS EASTERN                                                                                                    | r and in   |
| consideration of the mutual covenan                                                                                                    | TRANSMISSION, LP (whether one or more, hereafter referred to as "Pipeline"), witnesseth that for and in consideration of the                                                                                                    | gree as    |
| follows:                                                                                                    | mutual covenants and provisions herein contained and subject to all of the terms, provisions and conditions herein set forth,                                                                                                    |            |
|                                                                                                    | LINK® System Subscriber and Pipeline do nereby agree as follows:                                                                                                    |            |
| ARTICLE I                                                                                                    | ARTICLE                                                                                                    |            |
| SCOPE OF AGREEMENT                                                                                                    | SCOPE OF AGREEMENT                                                                                                    |            |
| a Pineline shall make available fa                                                                                                    |                                                                                                    | *          |
| a. Fipeline shall make available to                                                                                                    | By typing my signature and clicking Execute Agreement below, I represent that I am authorized by the LINK® System Subscriber to<br>sign this agreement on its behalf and I acknowledge that Pipeline is entitled to rely on my electronic signature the same as it would a | 1111 11    |
| By typing my signature and clicking E                                                                                                    | manual written signature.                                                                                                    | s entitled |
|                                                                                                    | Name: ASHLEY PETERS( Title: SECURITY ADMINISTRATOR                                                                                                    |            |
| Name: A                                                                                                    | Phone Nitre 555,555 Email Addr. ASHI EV PETERSON@LIMITED C                                                                                                    |            |
| Phone Nbr: 5                                                                                                    |                                                                                                    |            |
|                                                                                                    | to assist us in addressing your needs, please provide a short explanation of why you need access (or need additional access) to the LINK® system. Thank you.                                                                                                    |            |
| Press Refresh after typing in your na                                                                                                    |                                                                                                    |            |
| o assist us in addressing your needs                                                                                                    |                                                                                                    |            |
|                                                                                                    |                                                                                                    |            |
|                                                                                                    | I have read and agree with the above document.                                                                                                    |            |
|                                                                                                    | I agree to execute this form electronically.                                                                                                    |            |
| I have read and agre                                                                                                    | I attest this agreement is On Behalf of LIMITED COMPANY                                                                                                    |            |
| I agree to execute the secure of the secure of the secu |                                                                                                    |            |
| Lattest this agreeme                                                                                                    | Date/Time Execute Agreement button pushed: 03/22/2023 03:01:36.660                                                                                                    |            |
| r accor and agreenic                                                                                                    | I agree to these terms and I execute this Agreement Void Execution View PDF                                                                                                    |            |
|                                                                                                    |                                                                                                    |            |

Confirm execution on the System Agreement Check Out box by clicking the 'I agree to these terms and I execute this Agreement' button.

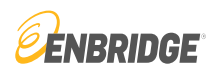

|                                                                                                    | NG SUBMISSION AND REVIEW. CLICK                                                                                    | ON 'CLOSE SCREEN' TO CONTINU                                                                                  | IE.                                                                                                    | ×                                                                                    |
|----------------------------------------------------------------------------------------------------|----------------------------------------------------------------------------------------------------|----------------------------------------------------------------------------------------------------|----------------------------------------------------------------------------------------------------|--------------------------------------------------------------------------------------|
| 1                                                                                                    |                                                                                                    |                                                                                                    |                                                                                                    |                                                                                      |
| or Assistance, please contact th                                                                                 | e LINK Systems Group at 1-800-827-54                                                                               | 65 or at LINK-HELP@Enbridge.com                                                                               | 1.                                                                                                    |                                                                                      |
| FORM OF SERVICE AGREEMEN                                                                                         | Т                                                                                                    |                                                                                                    |                                                                                                    | ^                                                                                    |
|                                                                                                    |                                                                                                    |                                                                                                    |                                                                                                    |                                                                                      |
| System Subscriber"), and ALGON<br>BLUFF HUB, LLC; SALTVILLE GA<br>consideration of the mutual covens<br>follows: | 2UIN GAS TRANSMISSION, LLC; BIG SA<br>S STORAGE COMPANY LLC; and TEX<br>ants and provisions herein contained and s | ANDY PIPELINE, LLC; BOBCAT GAS<br>(AS EASTERN TRANSMISSION, LP (<br>subject to all of the terms, provisions a | STORAGE; EAST TENNESSEE NATURAL GAS, LLC; EGA<br>(whether one or more, hereafter referred to as "Pipeline"), wit<br>and conditions herein set forth, LINK® System Subscriber and | N HUB STORAGE, LLC; MOSS<br>nesseth that for and in<br>d Pipeline do hereby agree as |
| ARTICLE I<br>SCOPE OF AGREEMENT                                                                                  |                                                                                                    |                                                                                                    |                                                                                                    |                                                                                      |
| a Pineline shall make available                                                                                  | for use by LINK® System Subscriber Pine                                                                            | eline's computerized electronic comm                                                                          | unication system, the LINK® Customer Interface System ("LI                                                                                                    | ▼<br>JK® System") to perform such                                                    |
| v typing my signature and clicking                                                                               | Execute Agreement below. I represent the                                                                           | at I am authorized by the LINK® Syste                                                                         | em Subscriber to sign this agreement on its behalf and I ackn                                                                                                    | owledge that Pipeline is entitled to                                                 |
| ely on my electronic signature the                                                                               | ame as it would a manual written signatur                                                                          | re.                                                                                                    |                                                                                                    |                                                                                      |
| Name:                                                                                                    | ASHLEY PETERSON                                                                                                    | Title:                                                                                                    | SECURITY ADMINISTRATOR                                                                                                    |                                                                                      |
| Phone Nbr:                                                                                                    | 555-555-5555                                                                                                    | Email Addr:                                                                                                   | ASHLEY.PETERSON@LIMITED.COM                                                                                                    |                                                                                      |
| Press Defresh after typing in your                                                                               | name and title to transfer this information (                                                                      | to the text of the LINK® System Agree                                                                         | ament                                                                                                    |                                                                                      |
|                                                                                                    | ds, please provide a short explanation of y                                                                        | why you need access (or need additio                                                                          | nal access) to the LINK® system. Thank you                                                                                                    |                                                                                      |
| o assist us in addressing your nee                                                                               |                                                                                                    |                                                                                                    |                                                                                                    |                                                                                      |
| o assist us in addressing your nee                                                                               |                                                                                                    |                                                                                                    |                                                                                                    |                                                                                      |
| o assist us in addressing your nee                                                                               |                                                                                                    |                                                                                                    |                                                                                                    |                                                                                      |
| o assist us in addressing your nee                                                                               | rea with the above document                                                                                        |                                                                                                    |                                                                                                    | ĥ                                                                                    |
| I have read and a                                                                                                | pree with the above document.                                                                                      |                                                                                                    |                                                                                                    | 10                                                                                   |
| <ul> <li>I have read and a</li> <li>I agree to execute</li> <li>I attest this agree</li> </ul>                   | pree with the above document.<br>this form electronically.                                                         |                                                                                                    |                                                                                                    | ß                                                                                    |

A message at the top of the popup screen will communicate that the information has been received and approval is pending review. Click the 'Close Screen' button to continue to the next step.

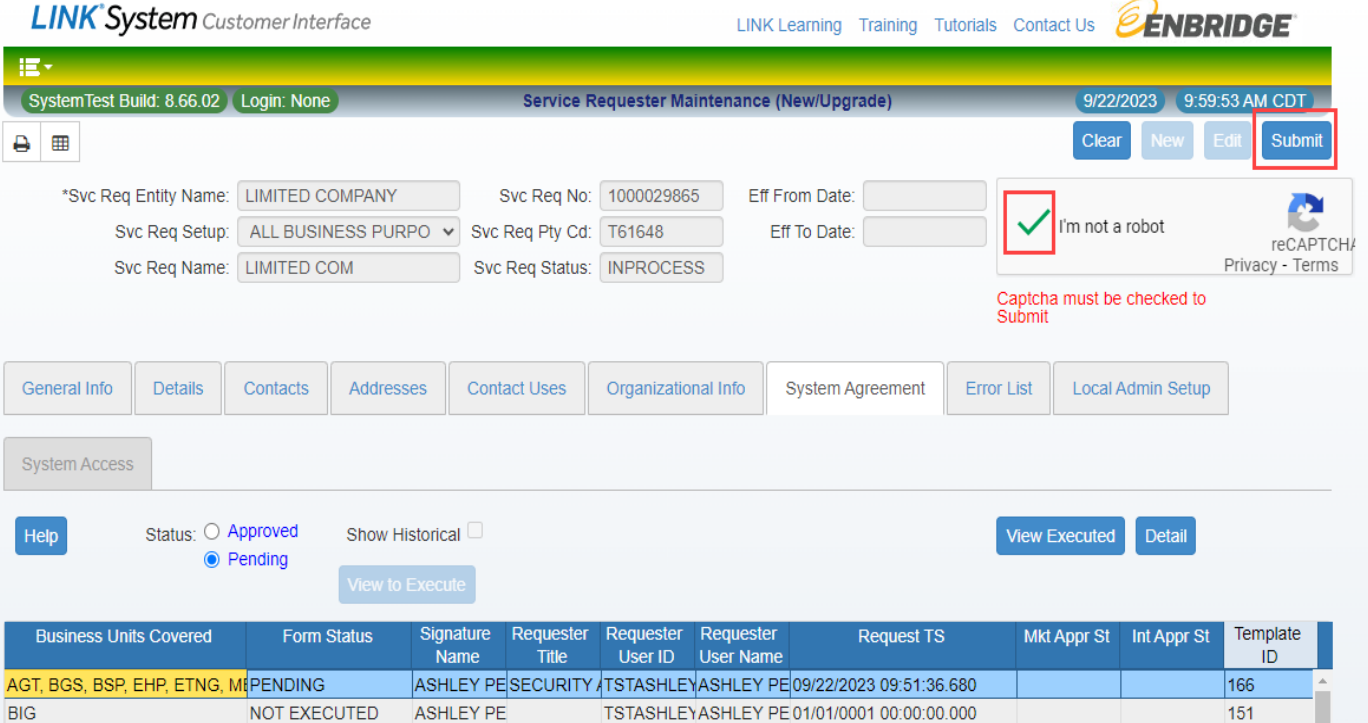

GB NOT EXECUTED ASHLEY PE 158 TSTASHLEYASHLEY PE 01/01/0001 00:00:00.000 GPL ASHLEY PE 152 NOT EXECUTED TSTASHLEYASHLEY PE 01/01/0001 00:00:00.000 MCGP NOT EXECUTED ASHLEY PE TSTASHLEYASHLEY PE 01/01/0001 00:00:00.000 160 **MNCA** NOT EXECUTED ASHLEY PE TSTASHLEYASHLEY PE 01/01/0001 00:00:00.000 153 MNUS NOT EXECUTED ASHLEY PE TSTASHLEYASHLEY PE 01/01/0001 00:00:00.000 159 MR NOT EXECUTED ASHLEY PE TSTASHLEYASHLEY PE 01/01/0001 00:00:00 000 154 NPC NOT EXECUTED 162 ASHLEY PE TSTASHLEYASHLEY PE 01/01/0001 00:00:00.000 NXCA NOT EXECUTED ASHLEY PE 155 TSTASHLEYASHLEY PE 01/01/0001 00:00:00.000 NXUS NOT EXECUTED ASHLEY PE TSTASHLEYASHLEY PE 01/01/0001 00:00:00.000 161 4 Row 1 of 17

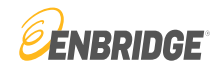

When entering all the information required on each tab, the user can submit the information for approval by clicking the 'Submit' button in the top right-hand corner of the screen.

Any on-line documents submitted are approved by Enbridge personnel.